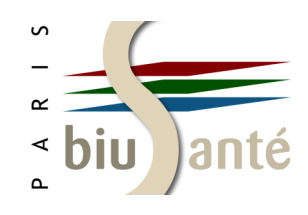

# PubMed — niveau 2

### 1. Rappels et précisions sur le MeSH

- 1.1 Définition et structure
- 1.2 Types de descripteurs

### 2. Utiliser le formulaire de recherche avancée

- 2.1 Accéder au formulaire de recherche avancée
- 2.2 Rechercher dans les index

2.3 Construire une équation à l'aide de l'historique de recherche

### 3. Effectuer une recherche en langage libre

- 3.1 Utilité de la recherche en langage libre
- 3.2 Notion de "mapping"
- 3.3 Statut des références trouvées
- 3.4 Inconvénients de la recherche en langage libre
- 3.5 Utiliser les codes de champs
- 3.6 Utiliser la troncature et les guillemets
- 3.7 Utiliser les opérateurs booléens et les parenthèses

### 4. Interroger PubMed avec les outils du CISMeF

4.1 Lancer la recherche depuis le Portail Terminologique de Santé (HeTOP)

4.2 Utiliser le Constructeur de Requêtes Bibliographiques Médicales (CRBM)

### 5. Trouver des articles similaires

- 5.1 A partir de la page de résultats
- 5.2 A partir d'une référence

### 6. Utiliser des filtres élaborés

- 6.1 Limiter la recherche à certains types de revues
- 6.2 Recherches cliniques ("Clinical Queries")
- 6.3 Filtres "Topic Specific Queries"

### 7. Gérer son compte My NCBI

- 7.1 Créer un compte My NCBI
- 7.2 L'interface
- 7.3 Interroger l'historique de recherche
- 7.4 Personnaliser les filtres

### 8. Interroger les autres bases du NCBI

- 8.1 Le système "Entrez"
- 8.2 La base "ClinicalTrials.gov"

### 9. Commenter les articles référencés dans PubMed

### **10. PubMed Labs**

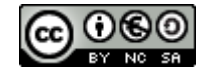

Bibliothèque interuniversitaire de Santé — pôle Médecine-Odontologie — septembre 2019 formation@biusante.parisdescartes.fr

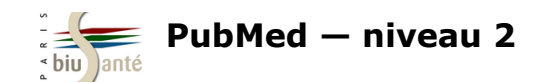

# **1.** Rappels et précisions sur le MeSH

# **1.1 Définition et structure**

Le MeSH (*Medical Subject Headings*) est le **vocabulaire contrôlé** (ou **thésaurus**) élaboré et mis à jour par la NLM pour l'indexation et l'interrogation de la base Medline, accessible via l'interface PubMed.

C'est une liste de **termes normalisés** (ou **descripteurs**) dans le domaine biomédical, caractérisée par son **organisation hiérarchique** sous la forme d'arborescence (*MeSH tree structure*) :

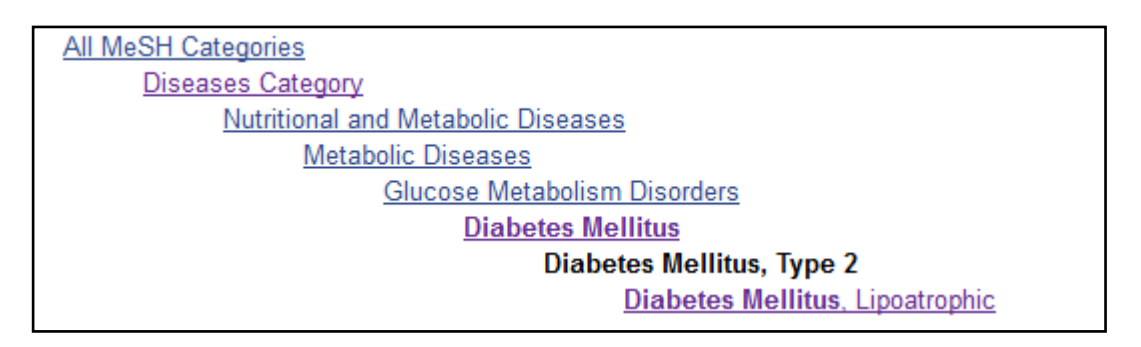

Le MeSH est associé à des **options de recherche** qui permettent de préciser et d'affiner l'interrogation de la base afin d'obtenir une liste de résultats pertinente et exploitable :

- Ajout d'un ou de plusieurs qualificatifs
- Pondération : interrogation des références dont le terme MeSH constitue le sujet principal de l'article
- Explosion : interrogation simultanée du terme MeSH et de ses spécifiques (par défaut dans PubMed)
- Filtres

Les **opérateurs booléens** (dits aussi opérateurs logiques) **AND**, **OR**, **NOT** permettent d'associer deux descripteurs ou plus et d'élaborer des équations de recherche complexes.

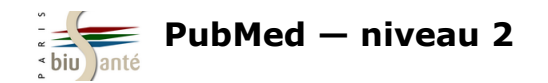

Il existe quatre types de descripteurs :

### 1 – Descripteurs principaux

Les descripteurs principaux (*MeSH terms*), au nombre de 29 351 en 2019, sont les termes retenus pour décrire le contenu des articles référencés dans Medline. Ils sont associés à environ 87 000 synonymes (*Entry terms*).

#### Diabetes Mellitus, Type 2

A subclass of **DIABETES MELLITUS** that is not INSULIN-responsive or dependent (NIDDM). It is characterized initially by INSULIN RESISTANCE and HYPERINSULINEMIA; and eventually by GLUCOSE INTOLERANCE; HYPERGLYCEMIA; and overt diabetes. Type II diabetes mellitus is no longer considered a disease exclusively found in adults. Patients seldom develop KETOSIS but often exhibit OBESITY. Year introduced: 2005 (1984) Terme retenu (*MeSH term*)

#### Entry Terms:

- NIDDM
- Maturity-Onset Diabetes
- Diabetes Mellitus, Noninsulin-Dependent
- Diabetes Mellitus, Adult-Onset
- Synonymes (Entry terms)
- Adult-Onset Diabetes Mellitus
- · Diabetes Mellitus, Adult Onset
- Diabetes Mellitus, Ketosis-Resistant
  - Diabetes Mellitus, Ketosis Resistant
  - Ketosis-Resistant Diabetes Mellitus
  - Diabetes Mellitus, Maturity-Onset
  - Diabetes Mellitus, Maturity Onset
  - Diabetes Mellitus, Non Insulin Dependent
     Diabetes Mellitus, Non-Insulin-Dependent
  - Non-Insulin-Dependent Diabetes Mellitus
  - Diabetes Mellitus, Noninsulin Dependent
  - Diabetes Mellitus, Slow-Onset
  - Diabetes Mellitus, Slow Onset
  - Slow-Onset Diabetes Mellitus
  - Diabetes Mellitus, Stable
  - Stable Diabetes Mellitus
  - Diabetes Mellitus, Type II

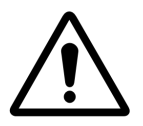

Lors de l'interrogation du *MeSH Database*, bien distinguer les mots-clés d'**anatomie**, qui servent à décrire un organe ou une partie du corps, des mots-clés de **pathologie**, qui servent à décrire une maladie.

Par exemple:

- utiliser le mot-clé *Liver* pour une recherche sur le foie (l'organe) ;
- utiliser le mot-clé *Liver Diseases* pour une recherche sur les maladies du foie.

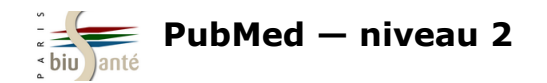

### **1**— Descripteurs principaux

Pour chaque descripteur, PubMed indique la date d'introduction du mot-clé dans le thésaurus.

| Electronic Nicotine Delivery S<br>SMOKING vapors produced from ELECTRO<br>Year introduced: 2015 | <b>YSTEMS</b><br>DNIC NICOTINE DELIVERY SYSTEMS. |                               |
|-------------------------------------------------------------------------------------------------|--------------------------------------------------|-------------------------------|
| PubMed search builder options<br>Subheadings:                                                   |                                                  |                               |
| adverse effects                                                                                 | legislation and jurisprudence                    | standards                     |
| classification                                                                                  | methods                                          | statistics and numerical data |
| economics                                                                                       | mortality                                        | therapeutic use               |
| epidemiology                                                                                    | nursing                                          | therapy                       |
| ethics                                                                                          | organization and administration                  | trends                        |
| history                                                                                         | pharmacology                                     | utilization                   |
| instrumentation                                                                                 | psychology                                       |                               |

Previous Indexing:

- <u>Smoking (2009-2014)</u>
- Tobacco Products (2009-2014)

Dans le cas d'un descripteur récemment introduit, et même si la NLM procède généralement à une indexation rétrospective, il peut se révéler utile de compléter sa recherche à l'aide du ou des mots-clés utilisés précédemment pour décrire la notion.

Les descripteurs utilisés avant l'introduction du nouveau terme (*Previous indexing*) sont signalés sous la liste des synonymes.

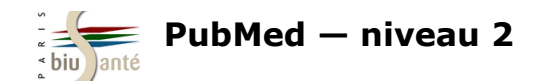

### 2- Qualificatifs

Les qualificatifs, au nombre de 76, représentent des **concepts généraux** qui servent à préciser le sens d'un descripteur.

Ils peuvent s'appliquer :

- à une maladie : diagnostic, étiologie, épidémiologie...
- aux médicaments : composition chimique, effets indésirables...
- aux méthodes et investigations : analyse, méthodes...

Les qualificatifs sont eux-mêmes hiérarchisés.

Exemple : les qualificatifs /diétothérapie, /traitement médicamenteux, /chirurgie... sont des spécifiques du qualificatif /thérapie.

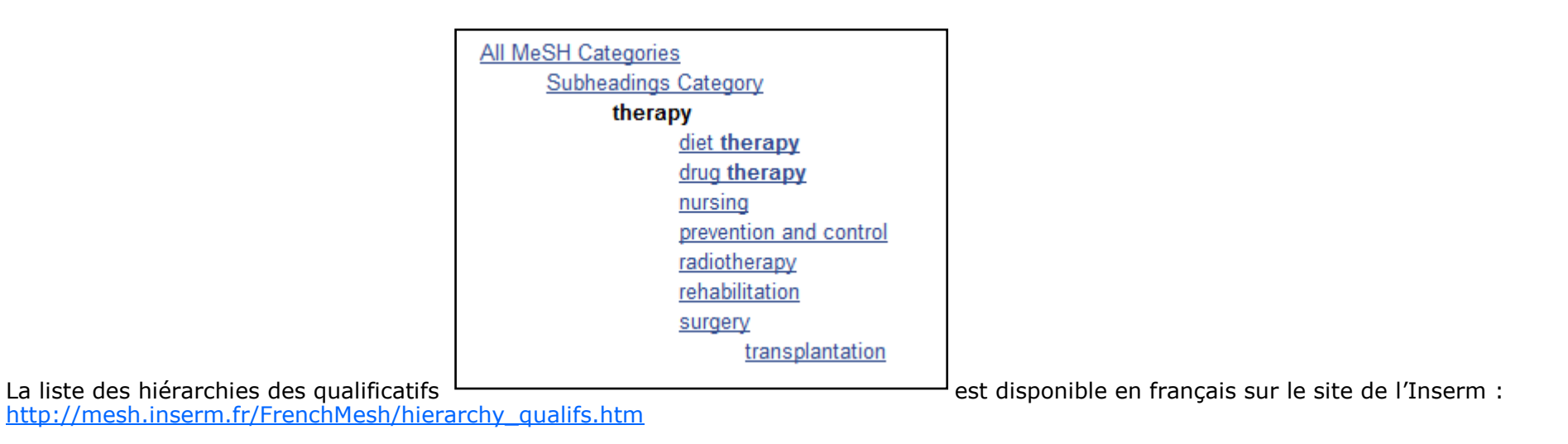

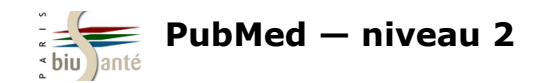

### 2- Qualificatifs

Une notion peut être à la fois descripteur et qualificatif, ex : diagnostic (Diagnosis et /diagnosis)

#### Diagnosis

The determination of the nature of a disease or condition, or the distinguishing of one disease or condition from another. Assessment
may be made through physical examination, laboratory tests, or the likes. Computerized programs may be used to enhance the
decision-making process.

#### diagnosis [Subheading]

2. Used with diseases for all aspects of diagnosis, including examination, differential diagnosis and prognosis; excludes mass screening for which "prevention and control" is used. Excludes radiographic diagnosis for which "radiography" is used; excludes scintigraphic diagnosis for which "radionuclide imaging" is used; excludes ultrasonic diagnosis for which "ultrasonography" is used. Year introduced: 1966

Une recherche avec le mot-clé MeSH *Diagnosis* permettra de trouver des références sur la notion de diagnostic en général tandis qu'une recherche avec le qualificatif /diagnosis (ex : *Breast Neoplasms/diagnosis*) va orienter le descripteur MeSH sous son aspect diagnostique.

Dans le cas où un concept est à la fois descripteur et qualificatif, il faut utiliser le descripteur MeSH associé à ce dernier plutôt que de combiner les deux descripteurs à l'aide de l'opérateur booléen AND.

Exemple : pour rechercher des références sur l'épidémiologie du diabète, utiliser *Diabtetes/epidemiology* et non *Diabetes AND Epidemiology*, qui recherchera des références parlant à la fois du diabète et de la notion d'épidémiologie en général.

Il existe des termes MeSH pré-coordonnés qui dispensent d'utiliser le mot-clé MeSH suivi d'un qualificatif.

Exemple : pour effectuer une recherche sur les complications du diabète, il est possible d'utiliser l'équation *Diabetes Mellitus/complications* mais il est préférable d'utiliser le terme pré-coordonné *Diabetes Complications*, introduit en 2005.

### **Diabetes Complications**

Conditions or pathological processes associated with the disease of diabetes mellitus. Due to the impaired control of BLOOD GLUCOSE level in diabetic patients, pathological processes develop in numerous tissues and organs including the EYE, the KIDNEY, the BLOOD VESSELS, and the NERVE TISSUE.

Year introduced: 2005

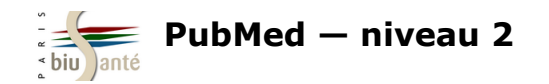

### 3 – Concepts supplémentaires

Les concepts supplémentaires (*Supplementary concepts*) constituent un index séparé d'environ 247 000 termes désignant des **substances** chimiques, des médicaments et des maladies orphelines.

Ce ne sont pas des termes MeSH : il n'est pas possible de leur associer un qualificatif, de les utiliser comme sujet principal de l'article ni d'interroger la base avec des termes spécifiques car ils n'appartiennent pas à aucune arborescence.

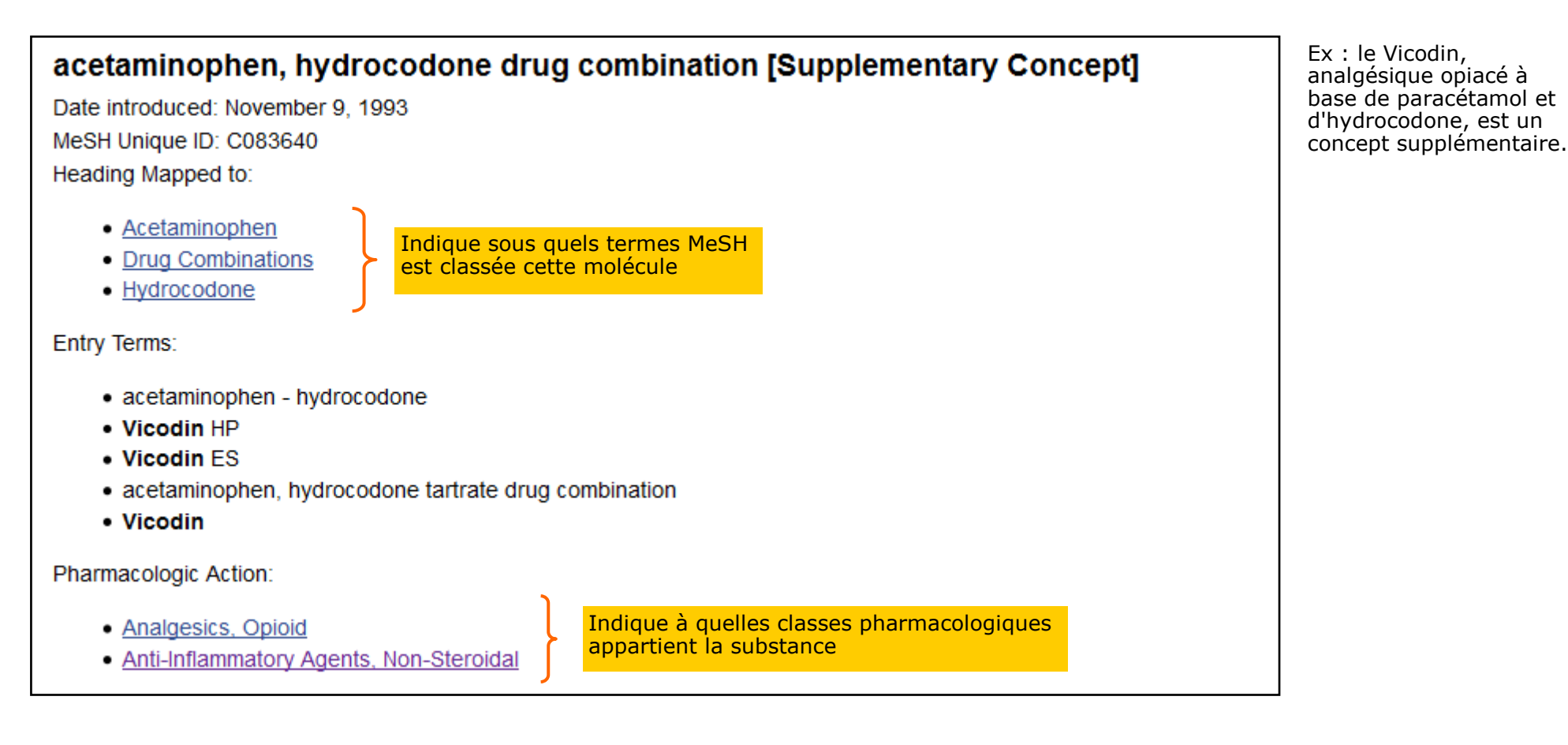

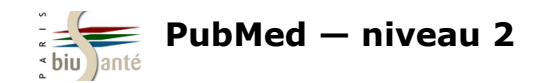

### 4 — Classe pharmacologique

Les descripteurs appartenant à l'arborescence "Classe pharmacologique" (*Pharmacological Action*) permettent de rechercher l'ensemble des références traitant des molécules appartenant à cette classe, qu'elles soient traitées comme termes MeSH ou comme concepts supplémentaires.

| Analgesics, Opioid [Pharmacological Action]                                                                         |
|----------------------------------------------------------------------------------------------------|
| Tree Number(s): D000701                                                                                             |
| MeSH Unique ID: D000701                                                                                             |
|                                                                                                    |
| 18,19-dihydroetorphine (Supplementary Concept)                                                                      |
| <ul> <li>acetaminophen, hydrocodone drug combination (Supplementary Concept)</li> </ul>                             |
| Alfentanil (MeSH Term)                                                                                              |
| Alphaprodine (MeSH Term)                                                                                            |
| <ul> <li>beta-casomorphins (Supplementary Concept)</li> </ul>                                                       |
| Buprenorphine (MeSH Term)                                                                                           |
| <ul> <li>Buprenorphine, Naloxone Drug Combination (MeSH Term)</li> </ul>                                            |
| Butorphanol (MeSH Term)                                                                                             |
| carfentanil (Supplementary Concept)                                                                                 |
| Codeine (MeSH Term)                                                                                                 |
| deltorphin I, Ala(2)- (Supplementary Concept)                                                                       |
| dermorphin (Supplementary Concept)                                                                                  |
| Dextromoramide (MeSH Term)                                                                                          |
| Dextropropoxyphene (MeSH Term)                                                                                      |
| dezocine (Supplementary Concept)                                                                                    |
| dihydrocodeine (Supplementary Concept)                                                                              |
| Dihydromorphine (MeSH Term)                                                                                         |
| Diphenoxylate (MeSH Term)                                                                                           |
| <ul> <li>dynorphin (1-13) (Supplementary Concept)</li> </ul>                                                        |
| endomorphin 1 (Supplementary Concept)                                                                               |
| Bibliothèque interuniversitaire de Santé – Paris – pôle Médecine-Odontologie – formation@biusante.parisdescartes.fr |

Exemple des analgésiques morphiniques, classe à laquelle est rattaché le Vicodin.

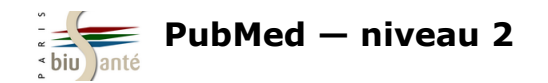

### Exercices : interroger PubMed à l'aide du MeSH

A l'aide du MeSH database, rechercher dans PubMed des références d'articles sur l'**utilisation de la témocilline dans le cas de la** résistance aux médicaments (sujet principal, faire l'explosion).

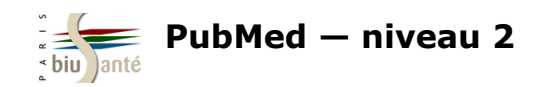

# 2. Utiliser le formulaire de recherche avancée

# 2.1 Accéder au formulaire de recherche avancée

| S NCBI Resources 🖸                                               | How To 오 |                                  |        |  |
|------------------------------------------------------------------|----------|----------------------------------|--------|--|
| Pub Med.gov                                                      | PubMed   |                                  | Search |  |
| US National Library of Medicine<br>National Institutes of Health |          | Create RSS Create alert Advanced | >      |  |

L'onglet "Advanced" donne accès au **formulaire de recherche avancée** ("Builder") : il permet d'interroger la base en passant par les **index** (auteur, date de publication, titre de revue...) et de combiner plusieurs champs à l'aide des opérateurs booléens.

| Builder    |                                                                                        |   |                                     |                    |
|------------|----------------------------------------------------------------------------------------|---|-------------------------------------|--------------------|
|            | All Fields                                                                             | • | 0                                   | Show index list    |
| AND 🔻      | Affiliation<br>All Fields                                                              | ŕ | 0.0                                 | Show index list    |
| Search     | Author<br>Author - Corporate<br>Author - First<br>Author - Full<br>Author - Identifier |   |                                     |                    |
| History    | Author - Last<br>Book<br>Date - Completion<br>Date - Create                            |   | Dov                                 | vnload history Cle |
| Search     | Date - Entrez                                                                          |   | Query                               | Items found        |
| <u>#28</u> | Date - MeSH<br>Date - Modification                                                     |   | ast cancer diagnosis                | <u>173536</u>      |
| <u>#19</u> | Date - Publication                                                                     |   | RS-CoV                              | <u>243</u>         |
| <u>#18</u> | EC/RN Number                                                                           |   | ations for PubMed (Select 25033482) | <u>101</u>         |

Bibliothèque interuniversitaire de Santé - Paris - pôle Médecine-Odontologie - formation@biusante.parisdescartes.fr

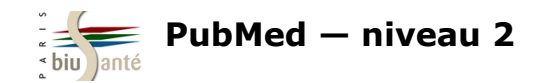

### Rechercher les publications d'un auteur

Pour rechercher les articles rédigés par un auteur dans PubMed, sélectionner le champ **Author** dans le menu déroulant

Saisir le nom de l'auteur sous la forme "Nom Initiale(s) du prénom" :

| Builder              |           |                     |
|----------------------|-----------|---------------------|
| Author 🗸             | kahn a    | Show index list     |
| AND 💙 All Fields 🗸 🗸 | Kahn A    | O O Show index list |
|                      | Kahn A Jr |                     |

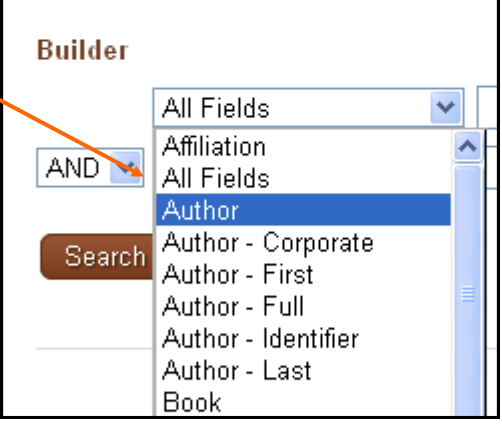

Cliquer sur "Search index list" pour afficher la liste complète des auteurs. Le chiffre entre parenthèses indique le nombre de publications de cet auteur référencées dans PubMed.

| Author   kahn a                                                            | PubMed   kahn a Author                                                                                                    |                                                                                                    |
|----------------------------------------------------------------------------|----------------------------------------------------------------------------------------------------|----------------------------------------------------------------------------------------------------|
| kahn a (1425)<br>kahn a 3rd (6)<br>kahn a jr (149)                         | Format: Summary - Sort by: Most Recent - Per pag                                                                                                    | je: 20 – Send to –                                                                                                    |
| Sélectionner le nom recherché.                                             |                                                                                                    |                                                                                                    |
| Cliquer sur "Hide index list" pour masquer                                 | Search results                                                                                                    |                                                                                                    |
|                                                                            | Items: 1 to 20 of 1425                                                                                                    | << First < Prev Page 1 of 72 Next > Last >>                                                                                                    |
| <u>Hide index list</u><br>Lancer la recherche en cliquant sur<br>"Search". | <ul> <li>[Impact of Controlled Temperature Chain (CTC)</li> <li>the preventive vaccination campaign against m<br/>Landoh DE, Kahn AL, Lacle A, Adjeoda K, Saka B<br/>A, Toke YT, Dörte P, Imboua L, Ronveaux O.</li> </ul> | :) approach on immunization coverage achieved during<br>neningitis A using MenAfriVac in Togo in 2014].<br>3, Yaya I, Nassoury DI, Kalao A, Makawa MS, Biey NJ, Bita |
|                                                                            | Pan Afr Med J. 2017 May 12;27:38. doi: 10.11604/pamj.<br>PMID: 28761614                                                                                                    | .2017.27.38.11873. eCollection 2017. French.                                                                                                    |

Bibliotneque interuniversitaire de Sante – Paris – pole Medecine-Odontologie – formation@biusante.parisdescartes.fr

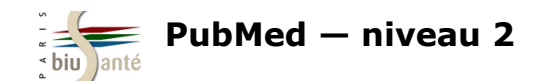

### Rechercher les publications d'un auteur

La recherche peut porter sur le premier auteur (*Author—First*) de l'article, le dernier auteur (*Author—Last*), le nom suivi du prénom complet (*Author—Full*) de celui-ci.

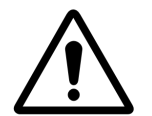

La recherche par auteur dans PubMed, quoiqu'utile, n'est pas pertinente pour effectuer une recherche exhaustive sur l'ensemble des publications d'un auteur, pour les raisons suivantes :

- La forme privilégiée Nom—initiale du prénom entraîne des risques d'**homonymie**. Exemple : Kahn A peut désigner Axel Kahn, Allon Kahn, Alicia Kahn...
- Les références indexées dans Medline sont issues d'environ 5200 revues médicales et biomédicales. Un article publié dans une revue qui n'a pas été sélectionnée par la NLM sera donc naturellement écarté lors d'une recherche dans PubMed.
- La politique de saisie des auteurs dans Medline a varié dans le temps (voir tableau ci-dessous).

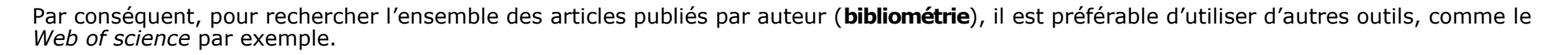

#### Politique de saisie des auteurs dans Medline

| Période     | Politique                                                                                                    |
|-------------|----------------------------------------------------------------------------------------------------|
| 1966-1983   | Pas de limite de saisie des auteurs                                                                                                    |
| 1984-1995   | Seulement les 10 premiers auteurs cités. La mention "et al." signale des auteurs supplémentaires.                                                                            |
| 1996-1999   | Seulement les 25 premiers auteurs cités.<br>Si plus de 25 auteurs, les 24 premiers cités, ainsi que le dernier, les auteurs supplémentaires signalés par la mention "et al." |
| Depuis 2000 | Pas de limite de saisie des auteurs                                                                                                    |

Source : <u>https://www.nlm.nih.gov/bsd/mms/medlineelements.html#au</u>

Bibliothèque interuniversitaire de Santé - Paris - pôle Médecine-Odontologie - formation@biusante.parisdescartes.fr

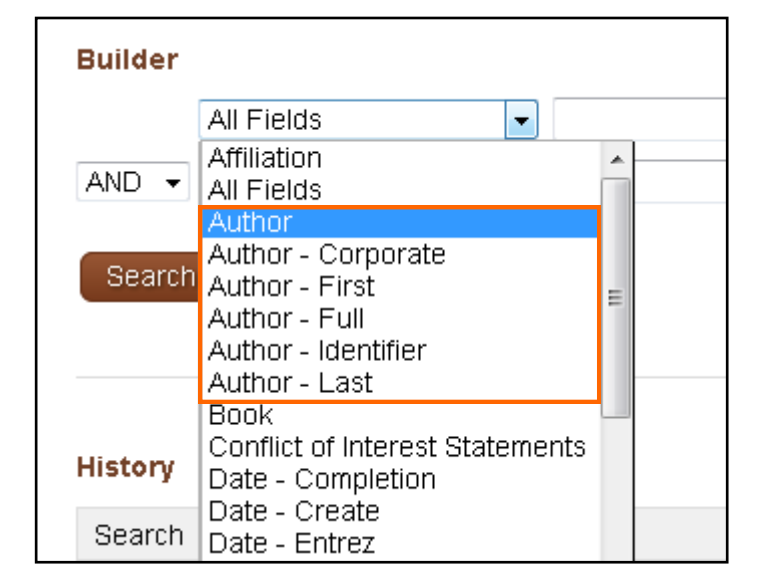

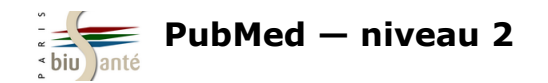

### Rechercher les articles publiés dans une revue

Pour rechercher par titre de revue, sélectionner le champ **Journal**. Le système fait des propositions au fur et à mesure de la saisie. Sélectionner directement le titre recherché ou utiliser l'index ("Show index list") et valider par "Search".

| Builder                  |                                 |                                                    | PubMed • "British medical journal"[Journal]) |  |  |
|--------------------------|---------------------------------|----------------------------------------------------|----------------------------------------------|--|--|
| Journal 👻                | brit                            |                                                    | Create RSS Create alert Advanced             |  |  |
| AND - All Fields -       | British medical journal         |                                                    |                                              |  |  |
|                          | British journal of pharmacology | Format: Summary - Sort by: Most Recent - Per page: |                                              |  |  |
| Search or Add to history | British journal of cancer       |                                                    |                                              |  |  |
|                          | The British journal of surgery  |                                                    | Search results                               |  |  |

### **Combiner plusieurs index**

Il est possible d'élaborer une équation de recherche en combinant plusieurs index à l'aide des opérateurs booléens.

| ((Eveillard P[Author]) AND "La Revue du praticien"[Journal]) AND ("2014/01/01"[Date - Publication] : "3000"[Date - Pub | lication | ])              |              |
|----------------------------------------------------------------------------------------------------|----------|-----------------|--------------|
| Edit                                                                                                    |          |                 | <u>Clear</u> |
| Builder                                                                                                    |          |                 |              |
| Author   Eveillard P                                                                                                   | 0        | Show index list |              |
| AND  Journal  La Revue du praticien                                                                                    | •        | Show index list |              |
| AND - Date - Publication - 2014/01/01 to present C Show index list                                                     |          |                 |              |
| AND - All Fields                                                                                                    | • •      | Show index list |              |

Bibliothèque interuniversitaire de Santé – Paris – pôle Médecine-Odontologie – formation@biusante.parisdescartes.fr

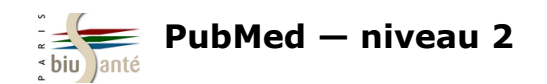

### Exercice : combiner plusieurs index à l'aide du formulaire de recherche avancée

A partir du formulaire de recherche avancée, rechercher dans PubMed la liste des références d'articles publiés par Thomas Hanslik dans La revue de médecine interne.

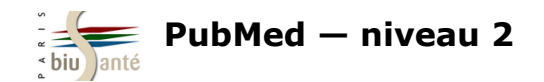

# 2.3 Construire une équation à l'aide de l'historique de recherche

Il est possible de combiner deux ou plusieurs recherches enregistrées dans l'historique en vue d'élaborer une équation complexe. Depuis l'historique, cliquer sur "Add" pour envoyer la recherche dans le formulaire ("Builder").

| History   |                | Dow                                             | nload history C | lear history |
|-----------|----------------|-------------------------------------------------|-----------------|--------------|
| Search    | Add to builder | Query                                           | Items found     | Time         |
| <u>#6</u> | Add            | Search "Pregnancy"[Mesh]                        | <u>821974</u>   | 06:01:23     |
| <u>#3</u> | Add            | Search "Breast Neoplasms/diagnosis"[Majr:NoExp] | <u>19103</u>    | 06:00:54     |

Dans le menu déroulant, choisir l'opérateur booléen (**AND** par défaut). L'équation de recherche complète est affichée en haut de la page. Cliquer sur "Search" pour lancer la recherche.

| ("Pregn     | ancy"[Mesh]) AND "Breas  | t Neoplasms/diagnosis"[Majr:NoExp]       |    |                 |  |
|-------------|--------------------------|------------------------------------------|----|-----------------|--|
| <u>Edit</u> | Edit                     |                                          |    | <u>Clear</u>    |  |
| Builder     |                          |                                          |    |                 |  |
|             | All Fields -             | "Pregnancy"[Mesh]                        | 0  | Show index list |  |
| AND 🗸       | All Fields 🗸             | "Breast Neoplasms/diagnosis"[Majr:NoExp] | 0  | Show index list |  |
| AND         | All Fields -             |                                          | 00 | Show index list |  |
| OR<br>NOT   | or <u>Add to history</u> |                                          |    |                 |  |

Bibliothèque interuniversitaire de Santé - Paris - pôle Médecine-Odontologie - formation@biusante.parisdescartes.fr

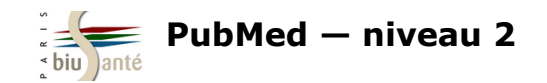

# 3. Effectuer une recherche en langage libre

## 3.1 Utilité de la recherche en langage libre

La recherche par le MeSH est insuffisante pour obtenir l'ensemble des références pertinentes sur un sujet.

Elle exclut notamment :

- les articles très récents, en cours d'indexation ou directement versés dans PubMed par les éditeurs (délai de traitement parfois important entre la parution de l'article et son indexation en MeSH)
- les notions pour lesquelles l'indexation MeSH est trop large ou insuffisante et pour lesquelles un complément en langage libre peut s'avérer utile
- les références pour lesquelles un descripteur MeSH n'existe pas ou n'a pas encore été créé, par exemple pour décrire les découvertes scientifiques (nouveau virus...) ou les nouvelles avancées technologiques (médicament, technique...).

#### All MeSH Categories

Organisms Category

<u>Viruses</u>

RNA Viruses

#### <u>Orthomyxoviridae</u>

#### <u>Influenzavirus A</u>

Exemple : il n'existe pas de descripteur MeSH pour le soustype H5N6 du virus de la grippe A...

| Influenza A virus                |
|----------------------------------|
| Influenza A Virus, H10N7 Subtype |
| Influenza A Virus, H10N8 Subtype |
| Influenza A Virus, H1N1 Subtype  |
| Influenza A Virus, H1N2 Subtype  |
| Influenza A Virus, H2N2 Subtype  |
| Influenza A Virus, H3N2 Subtype  |
| Influenza A Virus, H3N8 Subtype  |
| Influenza A Virus, H5N1 Subtype  |
| Influenza A Virus, H5N2 Subtype  |
| Influenza A Virus, H7N1 Subtype  |
| Influenza A Virus, H7N2 Subtype  |
| Influenza A Virus, H7N3 Subtype  |
| Influenza A Virus, H7N7 Subtype  |
| Influenza A Virus, H7N9 Subtype  |
| Influenza A Virus, H9N2 Subtype  |

... alors qu'on trouve dans PubMed des références sur le sujet :

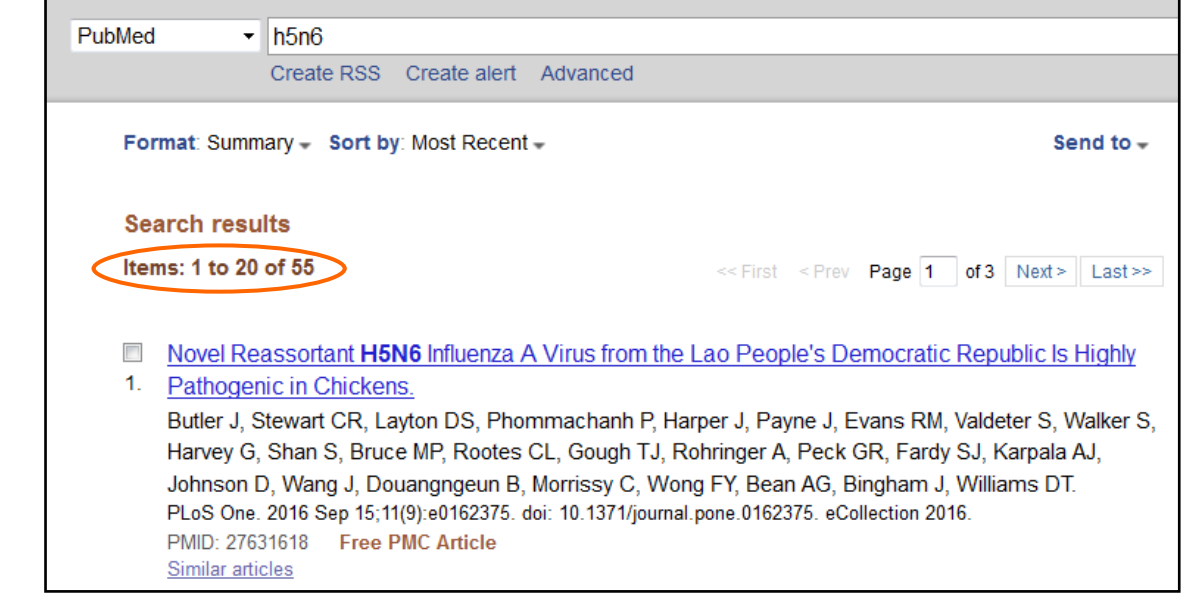

Bibliothèque interuniversitaire de Santé - Paris - pôle Médecine-Odontologie - formation@biusante.parisdescartes.fr

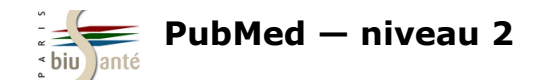

# 3.2 Notion de mapping

Lors d'une recherche en langage libre, le *mapping* est un procédé utilisé par PubMed qui consiste à rapprocher les termes saisis dans la barre de recherche à un ensemble de tables de correspondance, dans l'ordre :

- le thesaurus MeSH (descripteurs et synonymes)
- l'index des titres de revues
- la table auteurs
- pour finir, l'ensemble des mots de la notice : [All fields].

| ascular, but Not Cancer,                                                        | Find related data Database: Select Find items                                                                                                    | Dans le colonne de droite, la fenêtre "Search Details" indique la façon dont PubMed a interprété la requête.<br>Cliquer sur "See more" pour afficher l'équation complète utilisée par PubMed.                                                                                                    |
|---------------------------------------------------------------------------------|----------------------------------------------------------------------------------------------------|----------------------------------------------------------------------------------------------------|
| pabdominal Aortic                                                               |                                                                                                    | Query Translation:                                                                                                    |
| sur.2015.05.067. [Epub ahead of                                                 | Search details          "diabetes mellitus" [MeSH Terms]         OR ("diabetes" [All Fields] AND         "mellitus" [All Fields]) OR         "diabetes mellitus" [All Fields]         OR "diabetes" [All Fields] OR         "diabetes insipidus" [MeSH | "diabetes mellitus" [MeSH Terms) OR ("diabetes" [All Fields]<br>AND "mellitus" [All Fields]) OR "diabetes mellitus" [All<br>Fields] OR "diabetes" [All Fields] OR "diabetes<br>insipidus" [MeSH Terms] OR ("diabetes" [All Fields] AND<br>"insipidus" [All Fields]) OR "diabetes insipidus" [All Fields] |
| associated with risk of<br>s of Atherosclerotic Disease                         | Search See more.                                                                                                    |                                                                                                    |
| ina T, Cardoso-Saldaña G,<br>argas-Alarcón G.<br>.08.003. [Epub ahead of print] | Recent Activity                                                                                                    | Search URL Result: 517843                                                                                                    |
|                                                                                 | Q diabetes (517843) PubMed                                                                                                    | "diabetes mellitus"[MeSH Terms] OR ("diabetes"[All Fields] AND "mellitus"[All Fields])                                                                                                    |
|                                                                                 |                                                                                                    | Fields] OR "diabetes insipidus"[MeSH Terms] OR ("diabetes"[All Fields] AND "insipidu                                                                                                    |

Bibliothèque interuniversitaire de Santé – Paris – pôle Médecine-Odontologie – formation@biusante.parisdescartes.fr

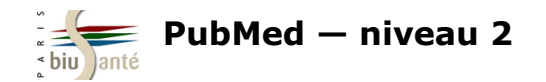

### **3.3 Statut des références trouvées**

Une recherche en langage libre permet de trouver, outre les articles indexés dans Medline, des références accessibles via l'interface PubMed mais non encore incluses dans Medline ou qui n'ont pas vocation à l'être.

| Format: Abstract 🗸                                                                                                    | Send to 🗸                                                                                                    |
|----------------------------------------------------------------------------------------------------|----------------------------------------------------------------------------------------------------|
| Pharmacol Res. 2015 Nov;101:102-8. doi: 10.1016/j.phrs.2015.06.014. Epub 2015 Aug 13.                                                                                                    |                                                                                                    |
| Metformin and cancer: Between the bioenergetic disturbances and the antifolate act                                                                                                    | ctivity.                                                                                                    |
| Jara JA <sup>1</sup> , López-Muñoz R <sup>2</sup> .                                                                                                    |                                                                                                    |
| Author information                                                                                                    |                                                                                                    |
| Abstract<br>For decades, metformin has been the first-line drug for the treatment of type II diabetes mellitus, and it thus is the most wid<br>antihyperglycemic drug. Retrospective studies associate the use of metformin with a reduction in cancer incidence and can<br>However, despite extensive research about the molecular effects of metformin in cancer cells, its mode of action remains or<br>review, we summarize the current molecular evidence in an effort to elucidate metformin's mode of action against cancer or<br>describe that metformin acts directly on mitochondria, inhibiting complex I and restricting the cell's ability to cope with energy<br>Furthermore, as the drug interrupts the tricarboxylic acid cycle, metformin-induced alteration of mitochondrial function leads<br>increase in lactate and glycolytic ATP. It has also been reported that cell cycle arrest, autophagy, apoptosis and cell death in<br>by the activation of AMPK and Redd1 proteins, thus inhibiting the mTOR pathway. Additionally, unbiased metabolomics stude<br>strong evidence to support that metformin alters the methionine and folate cycles, with a concomitant decrease in nucleotic<br>Indeed, purines such as thymidine or hypoxanthine restore the proliferation of tumor cells treated with metformin in vitro. Co-<br>authors prefer to refer to metformin as an "antimetabolite drug" rather than a "mitochondrial toxin". Finally, we also review the<br>controversy concerning the relationship between the experimental conditions of in vitro-reported effects and the plasma cor<br>achieved by chronic treatment with metformin. | idely prescribed<br>ancer-related death.<br>s controversial. In this<br>cells. Some authors<br>rgetic stress.<br>ds to a compensatory<br>induction is mediated<br>udies have provided<br>tide synthesis.<br>Consequently, some<br>the current<br>concentrations |
| Copyright © 2015 Elsevier Ltd. All rights reserved.                                                                                                    |                                                                                                    |
| KEYWORDS: Cancer; Chemotherapy; Complex I; Folate cycle; Metformin; Mitochondria; Nucleotides                                                                                                    | Exemple d'une référence incluse dans Medl                                                                                                    |
| PMID: 26277279       DOI: 10.1016/j.phrs.2015.06.014         [Indexed for MEDLINE]                                                                                                    | <ul> <li>Le statut "Indexed for Medline" est<br/>indiqué sous les identifiants de la noti<br/>(PMID, DOI)</li> </ul>                                                                                                    |
| Publication types, MeSH terms, Substances                                                                                                    | <ul> <li>Il est possible d'afficher la liste des te<br/>MeSH ayant servi à indexer<br/>l'article en cliquant sur "Publications<br/>types, MeSH terms, Substances".</li> </ul>                                                                                   |
| LinkOut - more resources                                                                                                    |                                                                                                    |

Bibliothèque interuniversitaire de Santé – Paris – pôle Médecine-Odontologie – <u>formation@biusante.parisdescartes.fr</u>

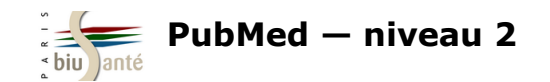

# 3.3 Statut des références trouvées

| syndrome, such as breast and ovarian cancer or Cowden syndrome. Many of these melanoma-subordinate syndromes are associated with well-established predisposition genes (e.g., BRCA1/2, PTEN). It is likely that these predisposition genes are responsible for the increased susceptibility to melanoma as well but with lower penetrance than that observed for the dominant cancer(s) in those syndromes. In this review, we describe our extension of the "rule of twos and threes" for melanoma genetic testing. This algorithm incorporates an understanding of the spectrum of cancers and genes seen in association with melanoma to create a more comprehensive and tailored approach to genetic testing. | <ul> <li>Exemple d'une référence inon ncluse dans<br/>Medline :</li> <li>Le statut de la notice n'est pas indiqué.</li> </ul> |
|----------------------------------------------------------------------------------------------------|----------------------------------------------------------------------------------------------------|
| <b>KEYWORDS:</b> Gene panel sequencing; Genetic syndromes; Genetic testing; Inherited cancer risk; Melanoma<br>PMID: 28283772 DOI: <u>10.1007/s10555-017-9661-5</u>                                                                                                    | La référence ne comprend pas de termes<br>MeSH.                                                                               |
|                                                                                                    |                                                                                                    |
| LinkOut - more resources                                                                                                    |                                                                                                    |

Afin de connaître le statut de la notice dans PubMed, il est nécessaire d'afficher la notice au format MEDLINE.

Pour cela, cliquer sur le menu déroulant "Format" et sélectionner "MEDLINE".

| Format: Abstract -  |                                                                                          |
|---------------------|------------------------------------------------------------------------------------------|
| Format              |                                                                                          |
| Summary             | 17 Mar 10. doi: 10.1007/s10555-017-9661-5. [Epub ahead of print]                         |
| Summary (text)      | enetic testing, and management of hereditary melanoma.                                   |
| Abstract            | $M^2$ Sampson $IE^3$ Cassidy $P^2$ Bruno $W^4$ Quairolo $P^5$ Ghiorzo $P^6$              |
| Abstract (text)     | M, Ourpoor of , Outonly T, Durlow, Querrolo T, Onioizo T.                                |
| MEDLINE             | n                                                                                        |
| © XML               |                                                                                          |
| © PMID List         | ma syndromes have been defined, and genetic tests are available for the associated       |
| melanoma genetic te | sting have been published as an informal "rule of twos and threes," but these guidelines |

Cet affichage affiche la totalité des informations de la notice. Chaque information est reliée à un champ, cité en abrégé et en majuscules (ex : TI pour *title*) :

| PMII | D- | 28283772                                                 |
|------|----|----------------------------------------------------------|
| OWN  | -  | NLM                                                      |
| STAT | C- | Publisher                                                |
| DA   | -  | 20170311                                                 |
| LR   | -  | 20170311                                                 |
| IS   | -  | 1573-7233 (Electronic)                                   |
| IS   | -  | 0167-7659 (Linking)                                      |
| DP   | -  | 2017 Mar 10                                              |
| TI   | -  | Identification, genetic testing, and management of hered |
| LID  | -  | 10.1007/s10555-017-9661-5 [doi]                          |
| AB   | -  | Several distinct melanoma syndromes have been defined, a |
|      |    | available for the associated causative genes. Guidelines |
|      |    | testing have been published as an informal "rule of twos |
|      |    | guidelines apply to CDKN2A testing and are not intended  |
|      |    | guidelines apply to CDKN2A testing and are not intended  |

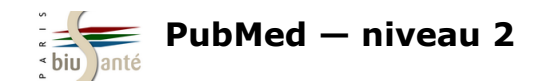

### 3.3 Statut des références trouvées

L'affichage MEDLINE permet de distinguer les différents **statuts (STAT)** des références présentes dans PubMed, détaillant les étapes du traitement des notices par les bibliothécaires de la NLM :

| PMI  | D- | 28283772  |
|------|----|-----------|
| OWN  | -  | NLM       |
| STA' | г- | Publisher |
| DA   | -  | 20170311  |
| LR   | -  | 20170311  |
|      |    |           |

#### Publisher

Référence récente directement versée par l'éditeur (*as supplied by publisher*) dans PubMed suite à un accord avec la NLM.

| PMID- | 28256768 |
|-------|----------|
| OWN - | NLM      |
| STAT- | MEDLINE  |
| DA -  | 20170303 |
| DCOM- | 20170306 |

PMID- 28275427

LR - 20170312

PMID - 13288161

STAT - OLDMEDLINE

OWN - NLM

DA - 19561201

DCOM - 20030501

-20170309

STAT- PubMed-not-MEDLINE

OWN - NLM

DA

#### MEDLINE

Référence incluse dans Medline et indexée avec des termes MesH.

La mention "Indexed for Medline" apparaît lors de l'affichage public.

| PMI<br>OWN | D- | 28887504<br>NLM |
|------------|----|-----------------|
| STAT-      |    | In-Data-Review  |
| DA         | -  | 20170909        |
| LR         | -  | 20170909        |

#### **In-Data-Review**

Référence versée par l'éditeur et dont les métadonnées (revue, date de publication, volume, numéro) sont en cours de vérification.

| PMID- |   | 28245323   |
|-------|---|------------|
| OWN   | - | NLM        |
| STAT- |   | In-Process |
| DA    | - | 20170228   |
| LR    | _ | 20170309   |

#### **In-Process**

Référence dont le titre, les auteurs et la pagination sont en cours de vérification.

Les références issues des 5200 revues faisant partie de Medline sont en outre indexées en MeSH.

Source : <u>https://www.nlm.nih.gov/bsd/mms/medlineelements.html#stat</u>

#### En résumé :

L'interface PubMed donne accès aux références de la base Medline <u>mais aussi</u> à d'autres références, versées directement par les éditeurs dans la base, en cours d'indexation ou correspondant aux article de l'archives PubMed Central.

Ces dernières références ne sont pas indexées avec des descripteurs MeSH : elles sont donc **systématiquement écartées** lors d'une recherche lancée à partir du *MeSH Database*, alors qu'elles constituent généralement les références **les plus récentes** sur le sujet.

Par conséquent, une recherche exhaustive sur un sujet dans PubMed ne peut se limiter à la recherche en MeSH. Elle doit **nécessairement être complétée** par une recherche en langage libre.

#### PubMed-not-MEDLINE

Référence d'articles issus de revues qui ne font pas partie des revues indexées dans Medline, et versés dans l'archive PubMed Central (PMC).

#### OLDMEDLINE

Références d'articles (1946-1965) faisant l'objet d'une indexation rétrospective en MeSH, au terme de laquelle elles acquièrent le statut MEDLINE.

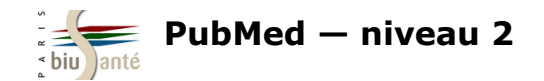

## 3.4 Inconvénients de la recherche en langage libre

Une recherche en langage libre a pour inconvénients :

- de susciter un trop grand nombre de résultats ("bruit")
- de perdre les avantages liés à l'utilisation du thésaurus MeSH : interrogation simultanée d'un terme, de ses synonymes et de ses spécifiques (explosion).

Il faut donc être attentif aux différentes formes d'écriture :

 $\Rightarrow$  terme/synonyme

| Search     | Add to builder | Query                    | Items found  | Time     |
|------------|----------------|--------------------------|--------------|----------|
| <u>#71</u> | Add            | Search influenza vaccine | <u>25113</u> | 11:25:02 |
| <u>#70</u> | Add            | Search flu vaccine       | 22198        | 11:24:25 |

 $\Rightarrow$  singulier/pluriel

| Search     | Add to builder | Query                     | Items found  | Time     |
|------------|----------------|---------------------------|--------------|----------|
| <u>#70</u> | Add            | Search influenza vaccine  | <u>25113</u> | 11:27:08 |
| <u>#69</u> | Add            | Search influenza vaccines | 21753        | 11:27:01 |

 $\Rightarrow$  sigle/développé

| Search     | Add to builder | Query                                | Items found | Time     |
|------------|----------------|--------------------------------------|-------------|----------|
| <u>#70</u> | Add            | Search mmr vaccine                   | <u>3024</u> | 11:46:32 |
| <u>#69</u> | Add            | Search measles mumps rubella vaccine | 3424        | 11:46:21 |

 $\Rightarrow$  ordre des mots

| Search     | Add to builder | Query                    | Items found  | Time     |
|------------|----------------|--------------------------|--------------|----------|
| <u>#72</u> | Add            | Search vaccine influenza | <u>25151</u> | 11:48:13 |
| <u>#71</u> | Add            | Search influenza vaccine | 25113        | 11:48:03 |

Bibliothèque interuniversitaire de Santé - Paris - pôle Médecine-Odontologie - formation@biusante.parisdescartes.fr

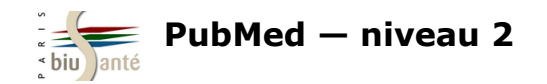

## 3.5 Utiliser les codes de champs

Afin de limiter le nombre de résultats, il est possible d'interroger uniquement certains champs de la notice, indiqués entre crochets :

| - Recherche dans les mots du titre : <b>[ti]</b> ( <i>Title</i> )                                                                                                    |                                            |          |
|----------------------------------------------------------------------------------------------------|--------------------------------------------|----------|
|                                                                                                    | PubMed   electronic cigarette [ti]         |          |
|                                                                                                    | Create RSS Create alert Advanced           | ł        |
|                                                                                                    |                                            |          |
| - Rechercher dans les mots du titre et du resume : <b>[tiab]</b> ( <i>litle/Abstract</i> )                                                                                                    | PubMed • electronic cigarette [tiab]       |          |
|                                                                                                    | Create RSS Create alert Advance            | d        |
| - Recherche dans les principaux champs de la notice : <b>[tw]</b> ( <i>Text Word</i> )                                                                                                    |                                            | _        |
| La recherche portera sur les champs suivants : "Title/Abstract", "Mesh Terms",<br>"Mesh Subheadings", "Substance Name", "Secondary Source" et "Personnal Name                                               | PubMed - electronic cigarette [tw]         |          |
| as Subject".                                                                                                    | Create RSS Create alert Advance            | d        |
| - Rechercher dans les mots-clés fournis par les auteurs : <b>[ot]</b> (Other Term)                                                                                                    |                                            |          |
| Attention : il s'agit d'une indexation libre et non d'un langage documentaire                                                                                                    |                                            |          |
| normalisé et hiérarchisé comme le MeSH.                                                                                                    | PubMed    electronic cigarette [ot]        |          |
| - Limiter la recherche à certains statuts de la notice : <b>[sb]</b> (Subset)                                                                                                    | Create RSS Create alert Advanced           | 1        |
| L'ajout de <b>NOT medline [sb]</b> à la fin de la requête permet d'écarter les références<br>indexées en MeSH et d'obtenir uniquement les références fournies par les éditeurs<br>ou en cours d'indexation. |                                            |          |
| AND publisher [sb] permet d'isoler les références fournies par les éditeurs                                                                                                    | PubMed - electronic cigarette [tw] NOT med | lline [s |
| <b>AND inprocess [sb]</b> permet de sélectionner uniquement les références en cours d'indexation.                                                                                                    | Create RSS Create alert Advanced           | d        |

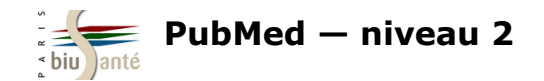

## 3.5 Utiliser les codes de champs

Autres codes de champs :

Rechercher un auteur : [au] (*Author*)
Saisir l'auteur sous la forme Nom Initiale(s) du prénom
Exemple : kahn a [au] pour trouver les publications d'Axel Kahn

Rechercher un auteur comme sujet de l'article : [ps] (Personal Name as Subject)
Saisir l'auteur sous la forme Nom Initiale(s) du prénom
Exemple : debre r [ps] pour trouver des références sur le Pr Robert Debré

Rechercher un titre de revue en abrégé [ta] (*Journal Title Abbreviation*)
 Exemple : N Engl J Med [ta]

- Rechercher une langue : **[la]** (*Language*) Exemple : **french [la]** ou **fre [la]** 

Rechercher un mot-clé MeSH : [mesh] ou [mh]
 Exemple : Diabetes Mellitus, Type 2 [mesh] ou Diabetes Mellitus, Type 2/drug therapy [mh]

Rechercher un mot-clé MeSH sujet principal de l'article : [majr]
 Exemple : Diabetes Mellitus, Type 2 [majr]

Rechercher une date de publication : [dp] (*Date of Publication*)
 Attention, format de date à l'américaine : AAAA/MM/JJ (le mois et le jour sont facultatifs)
 Exemple : 2017 [dp] ou 2017/09 [dp] ou 2017/09/15 [dp]

Rechercher un type de publication : [pt] (*Publication Type*)
 Exemple : review [pt] (liste complète des types de publication représentés dans PubMed : <u>https://www.nlm.nih.gov/mesh/pubtypes.html</u>)

La liste complète des codes de champs est disponible sur le site de la NLM : <u>http://www.nlm.nih.gov/bsd/mms/medlineelements.html</u>

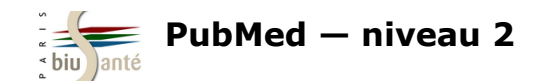

# **3.6 Utiliser la troncature et les guillemets**

La troncature (\*) permet de rechercher à partir de la racine d'un mot.

Exemple : **analgesi\*** recherchera *analgesia*, *analagesic*, *analgesics*...

Attention : la troncature a pour conséquence d'empêcher le mapping automatique (voir p. 18).

Il est possible de combiner une recherche avec troncature avec un code de champ.

Exemple : analgesi\* [ti]

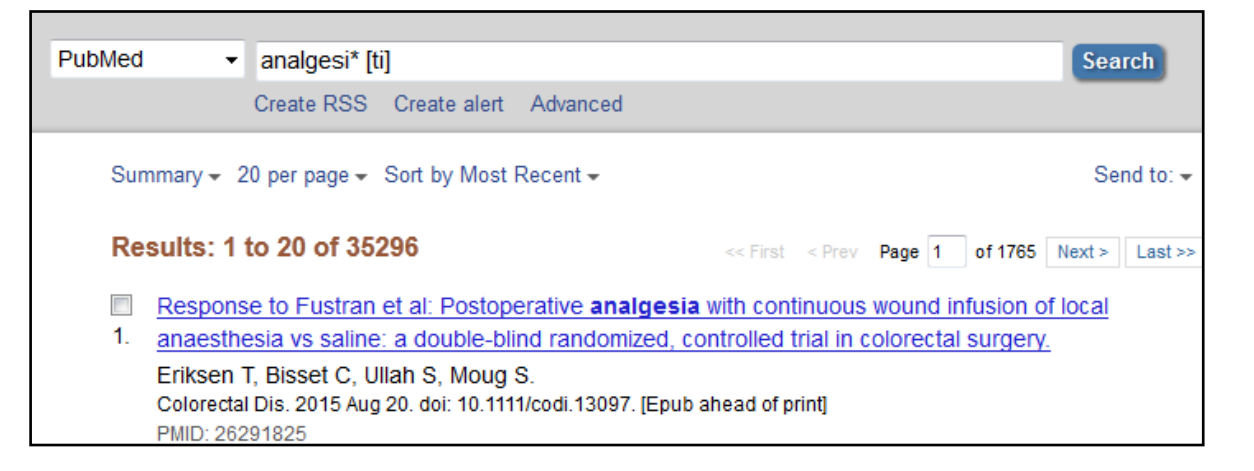

#### Les guillemets ("...") permettent de figer une expression

#### Exemple : "electronic cigarette"

Attention : l'usage des guillemets a également pour conséquence d'empêcher le mapping automatique.

| PubMed | Ŧ | "electronic cigarette" [tiab] |              |          |
|--------|---|-------------------------------|--------------|----------|
|        |   | Create RSS                    | Create alert | Advanced |

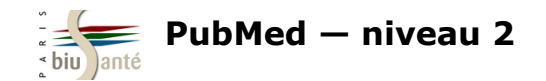

# 3.7 Utiliser les opérateurs booléens et les parenthèses

Les opérateurs booléens (AND, OR, NOT) peuvent être saisis manuellement pour relier différentes termes ou expressions et élaborer une équation de recherche.

L'opérateur **OR** est particulièrement utile pour relier termes voisins et synonymes.

Exemple : "electronic cigarette" [tw] OR "electronic cigarettes" [tw] OR "e-cigarettes" [tw] OR "e-cigarettes" [tw]

Exemple : "MMR vaccine" [tw] OR "measles-mumps-rubella vaccine" [tw] OR "measles mumps rubella vaccine" [tw]

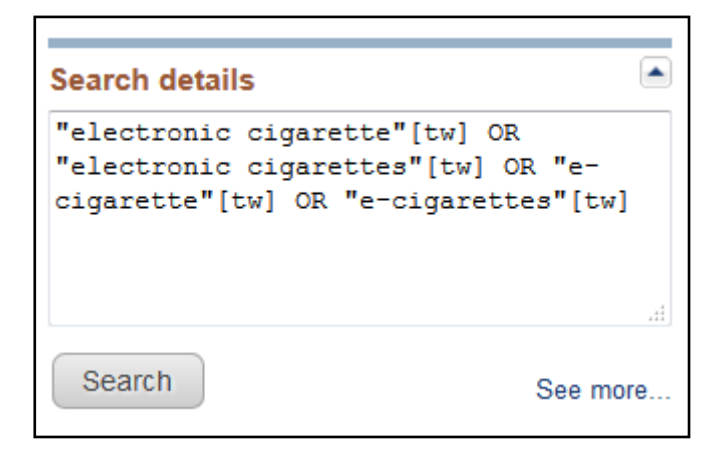

Les parenthèses doivent être utilisées lorsqu'on combine plusieurs opérateurs booléens dans une équation de recherche.

Exemple : (aspirin [tiab] OR paracetamol [tiab]) AND influenza [tiab]

L'usage des opérateurs booléens associés à des parenthèses permet d'élaborer des **équations de recherche complexes** mêlant termes MeSH et langage libre afin de rechercher de la manière la plus exhaustive possible les articles référencés dans PubMed sur un sujet.

### Query Translation:

```
(aspirin[tiab] OR paracetamol[tiab]) AND ("influenza,
human"[MeSH Terms] OR ("influenza"[All Fields] AND "human"[All
Fields]) OR "human influenza"[All Fields] OR "influenza"[All
Fields]) OR tiab[All Fields]
```

#### A noter :

- $\Rightarrow$  les termes de recherche peuvent être saisis en minuscules ou en majuscules. Le système est insensible à la casse
- $\Rightarrow$  Les opérateurs booléens doivent être saisis en majuscules.

#### Page suivante :

Exemple d'une recherche mêlant termes MeSH et mots-clés libres sur l'efficacité d'une antibiothérapie dans la grippe non surinfectée

#### Bibliothèque interuniversitaire de Santé – Paris – pôle Médecine-Odontologie – <u>formation@biusante.parisdescartes.fr</u>

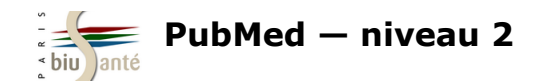

# 3.7 Utiliser les opérateurs booléens et les parenthèses

### Database: PubMed User query: ("Influenza, Human"[Mesh] OR flu[TW] OR "Influenza in Human"[TW] OR "Influenza in Humans"[TW] OR "Human Influenza"[TW] OR "Human Flu"[TW] OR Influenzas[TW] OR Influenza[TW] OR "Human Influenzas"[TW] OR grippe[TW] OR "Influenza-like illness"[TW] OR "influenza like illness"[TW] OR "influenza-like illness"[TW] OR "flu-like illness"[TW] OR ili[TW] OR "Influenza A virus"[Mesh] OR "Influenza A viruses"[TW] OR "Influenza Viruses Type A"[TW] OR "Orthomyxovirus Type A"[TW] OR "Influenza B virus"[Mesh] OR "Influenza B viruses"[TW] OR "Influenza Viruses Type B"[TW] OR "Influenzavirus C"[Mesh] OR "Influenza C Virus"[TW] OR "Influenza C Viruses"[TW]) AND ("Anti-Bacterial Agents"[Mesh]OR Antibiotics[TW] OR Antiboti\*[TW] OR "Anti Bacterial Agents"[TW] OR "Antibacterial Agents"[TW] OR "Anti-Bacterial Compounds"[TW] OR "Anti Bacterial Compounds"[TW] OR "Bacteriocidal Agents" [TW] OR Bacteriocides [TW] OR "Anti-Mycobacterial Agents" [TW] OR "Anti Mycobacterial Agents" [TW] OR "Antimycobacterial Agents" [TW] OR Antibiotics [TW] OR Antibiotic [TW] OR "Lactams" [Mesh] OR Lactams [TW] OR Lactims [TW] OR "beta-Lactams" [Mesh] OR "beta-Lactams"[TW] OR "beta Lactams"[TW] OR "Penicillins"[Mesh] OR "Antibiotics. Penicillin"[TW] OR "Penicillin Antibiotics"[TW] OR Penicillin[TW] OR Penicillin\*[TW] OR "Amoxicillin"[Mesh] OR "Ampicillin"[Mesh] OR ampicillin[TW] OR amoxicillin\*[TW] OR "Clavulanic Acid"[Mesh] OR "Sodium Clavulanate" [TW] OR Clavulanate[TW] OR "Amoxicillin-Potassium Clavulanate Combination" [Mesh] OR "Amoxicillin Potassium Clavulanate Combination"[TW] OR "Co-amoxiclav"[TW] OR "Co amoxiclav"[TW] OR "Coamoxiclav"[TW] OR "Clavulanate Potentiated Amoxycillin"[TW] OR "Amoxicillin-Clavulanic Acid"[TW] OR "Amoxicillin Clavulanic Acid"[TW] OR "Amoxycillin-Clavulanic Acid"[TW] OR "Amoxycillin Clavulanic Acid"[TW] OR "Amox-clav"[TW] OR "Amoxi-Clavulanate"[TW] OR "Amoxi Clavulanate"[TW] OR Augmentin[TW] OR Clavulin[TW] OR "Tetracyclines"[Mesh] OR Tetracyclines[TW] OR "Doxycycline"[Mesh] OR Doxycycline[TW] OR "Aminoglycosides"[Mesh] OR Aminoglycosides[TW] OR "Macrolides"[Mesh] OR Macrolides[TW] OR Macrolide[TW] OR "Erythromycin"[Mesh] OR "Erythromycin A"[TW] OR Erythromycin[TW] OR "Azithromycin"[Mesh] OR Azithromycin[TW] OR Zithromax[TW] OR Azitrocin[TW] OR Zitromax[TW] OR "Josamycin"[Mesh] OR Josamycin[TW] OR "Clarithromycin"[Mesh] OR Clarithromycin[TW] OR "Cephalosporins"[Mesh] OR "Cephalosporin Antibiotics"[TW] OR "Cephalosporanic Acids"[TW] OR "Cefotaxime"[Mesh] OR Cefotaxime[TW] OR Cephotaxim[TW] OR Cefotaxim[TW] OR "Cefixime"[Mesh] OR Cefixime[TW] OR "Cefixime Trihydrate"[TW] OR "Ceftriaxone"[Mesh] OR Ceftriaxone[TW] OR Ceftriaxon[TW] OR Rocephine[TW] OR Rocefin[TW] OR "Cefuroxime"[Mesh] OR cefuroxime[TW] OR Cephuroxime[TW] OR Zinacef[TW] OR Ketocef[TW] OR "Fluoroguinolones"[Mesh] OR Fluoroguinolo\*[TW] OR "Ciprofloxacin" [Mesh] OR Cipro[TW] OR "Norfloxacin"[Mesh] OR Norfloxacin[TW] OR Noroxin[TW] OR "Ofloxacin"[Mesh] OR Ofloxacine[TW] OR Ofloxacin[TW] OR "Levofloxacin" [Mesh] OR Levofloxacin\* [TW] OR enoxacin [Mesh] OR enoxacin [TW] OR "Pristinamycin" [Mesh] OR Pyostacine [TW] OR pristinamycin[TW] OR telithromycin[TW]) AND (randomized controlled trial [pt] OR controlled clinical trial [pt] OR randomized [tiab] OR placebo [tiab] OR drug therapy [sh] OR randomly [tiab] OR trial [tiab] OR groups [tiab]) NOT (animals [mh] NOT humans [mh])

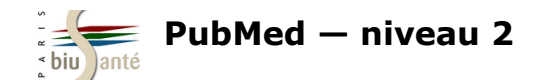

## 3. Effectuer une recherche en langage libre

### Exercice : comparer une recherche MeSH avec une recherche en langage libre

Dans PubMed, faire une première recherche à l'aide du MeSH Database sur **l'usage du baclofène pour le traitement de l'alcoolisme**, en considérant ces deux aspects comme les sujets principaux des articles.

- Combien de références trouvez-vous ?
- Quel est le statut de la première référence trouvée ?

Effectuer ensuite une deuxième recherche, cette fois en langage libre, avec les termes **baclofen** et **alcohol.** Limiter la recherche aux mots du titre et du résumé pour chaque terme et écarter les références indexées dans Medline.

- Combien de références trouvez-vous ?
- Quel est le statut de la première référence trouvée ?

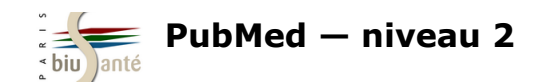

# 4. Utiliser les outils du CISMeF

# 4.1 Lancer la recherche depuis le Portail Terminologique de Santé (HeTOP)

Il est possible de lancer une recherche dans PubMed à partir du Portail Terminologique de Santé (HeTOP) du CISMeF. Ce mode de recherche associe automatiquement le descripteur MeSH à l'ensemble des synonymes (*Entry terms*) du descripteur.

Cette opération permet donc d'obtenir **en une seule requête** l'ensemble des références pertinentes sur un sujet, à la fois indexées et non indexées en MeSH. Elle vise à éviter la double interrogation de PubMed :

- d'abord en passant par le MeSH Database pour récupérer les références incluses dans Medline ;
- ensuite en langage libre pour récupérer les références récentes, versées par l'éditeur ou en cours d'indexation.

Rappel : le Portail Terminologique de Santé HeTOP (Health Terminology / Ontology Portal) est accessible :

- depuis la page d'accueil du CISMeF :

http://www.chu-rouen.fr/cismef/

- ou directement à l'adresse :

http://www.hetop.eu

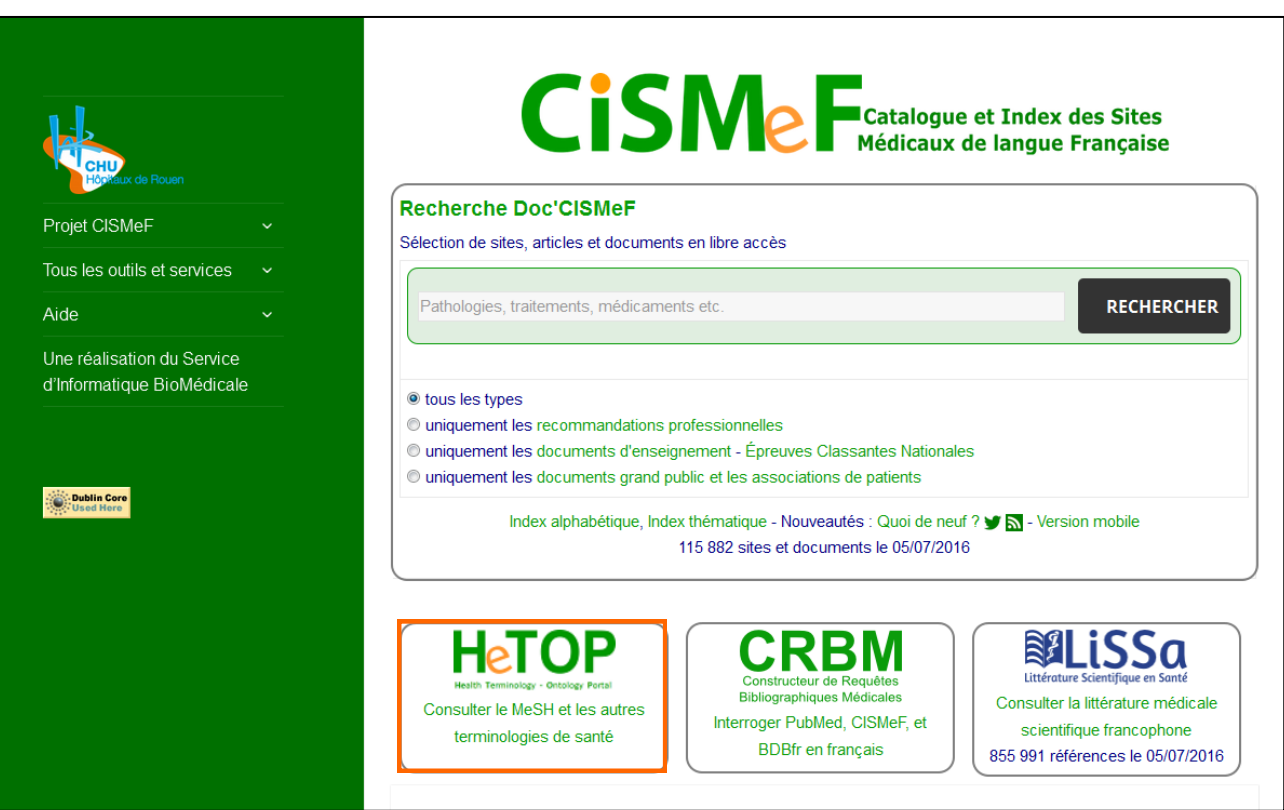

Bibliothèque interuniversitaire de Santé – Paris – pôle Médecine-Odontologie – formation@biusante.parisdescartes.fr

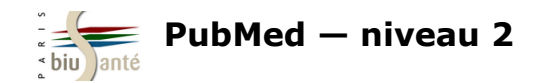

# 4.1 Lancer la recherche depuis le Portail Terminologique de Santé (HeTOP)

|                                                                                        | Tumeurs du sein (Descripteur MeSH)                    |                                    |
|----------------------------------------------------------------------------------------|-------------------------------------------------------|------------------------------------|
| Afficher la notice du descripteur MeSH et sélectionner l'onglet "PubMed / Doc'CISMEF". | Description Hiérarchies Relations PubMed / Doc'CISMeF |                                    |
|                                                                                        | 1. Qualificatif(s) utilisable(s) pour ce mot clé :    |                                    |
|                                                                                        | Afficher la liste alphabétique des qualificatifs      |                                    |
|                                                                                        | □ analyse                                             | histoire                           |
|                                                                                        | sang                                                  | médecine vétérinaire               |
|                                                                                        | liquide céphalorachidien                              | organisation et administration     |
|                                                                                        | urine                                                 | économie                           |
|                                                                                        | □ anatomie et histologie                              | physiologie                        |
|                                                                                        | vascularisation                                       | génétique                          |
|                                                                                        | ⊟ cytologie                                           | immunologie                        |
|                                                                                        | anatomie pathologique                                 | ⊟ métabolisme                      |
| Cocher éventuellement un qualificatif.                                                 | ultrastructure                                        | sang                               |
|                                                                                        | embryologie                                           | liquide céphalorachidien           |
|                                                                                        | Classification                                        | enzymologie                        |
| En bas de la page, cocher éventuellement                                               | 📃 composition chimique                                | urine                              |
| des options (sujet principal, ne pas faire                                             | ⊟ diagnostic                                          | physiopathologie                   |
| l'explosion), puis cliquer sur l'icône "PubMed"                                        | anatomie pathologique                                 | sécrétion                          |
| pour lancer la recherche.                                                              | radiographie                                          | psychologie                        |
|                                                                                        | scintigraphie                                         | statistiques et données numériques |
| 2. Options                                                                             | échographie                                           | ⊟                                  |
|                                                                                        | ⊟ 🔲 étiologie                                         | ethnologie                         |
| seulement les principales                                                              | induit chimiquement                                   | mortalité                          |
|                                                                                        | □ complications                                       | thérapie                           |
| sans explosion                                                                         | secondaire                                            | diétothérapie                      |
| 2. Effectuer la recherche :                                                            | congénital                                            | traitement médicamenteux           |
| 3. Effectuer la recherche :                                                            | embryologie                                           | soins infirmiers                   |
| Doc'CISMeE Public                                                                      | génétique                                             | prévention et contrôle             |
| rubtied                                                                                |                                                       | radiothérapie                      |

Bibliothèque interuniversitaire de Santé – Paris – pôle Médecine-Odontologie – <u>formation@biusante.parisdescartes.fr</u>

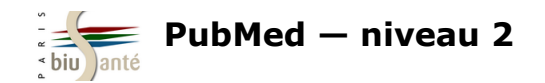

### 4.1 Lancer la recherche depuis le Portail Terminologique de Santé (HeTOP)

Détails de la requête obtenue :

La recherche porte sur le descripteur MeSH; ainsi que sur l'ensemble des synonymes listés sur la fiche du descripteur dans le MeSH Database dans les principaux champs de la notice (*Text Word* : [TW]), reliés par l'opérateur booléen OR.

#### User query:

(((("breast neoplasms/diagnosis"[MH]) OR (((("breast tumors"[TW] OR "cancer, breast"[TW] OR "tumor, breast"[TW] OR "Breast Malignant Tumor"[TW] OR "tumors, breast"[TW] OR "cancer of the breast"[TW] OR "human mammary neoplasms"[TW] OR "mammary carcinoma, human"[TW] OR "Neoplasm of Breast"[TW] OR "Breast Malignant Neoplasms"[TW] OR "mammary neoplasm, human"[TW] OR "Cancers, Mammary"[TW] OR "neoplasm, human mammary"[TW] OR "Tumours of the breast"[TW] OR "Carcinoma, Breast"[TW] OR "Neoplasia of the breast"[TW] OR "breast tumor"[TW] OR "Tumor of the Breast"[TW] OR "breast cancer"[TW] OR "Carcinomas. Breast"[TW] OR "Breast Malignant Neoplasm"[TW] OR "Neoplasm of the Breast"ITWI OR "Mammary Cancers"ITWI OR "mammary cancer"ITWI OR "mammary neoplasms, human"ITWI OR "neoplasms, human mammary"[TW] OR "human mammary carcinomas"[TW] OR "carcinomas, human mammary"[TW] OR "Breast Carcinomas"[TW] OR "breast neoplasms"[TW] OR "breast carcinoma"[TW] OR "carcinoma, human mammary"[TW] OR "Breast Malignant Tumors"[TW] OR "malignant tumor of breast"[TW] OR "Breast Tumor"[TW] OR "Cancer, Mammary"[TW] OR "malignant neoplasm of breast"[TW] OR "Tumor of Breast"[TW] OR "human mammary carcinoma"[TW] OR "neoplasms, breast"[TW] OR "breast neoplasm"[TW] OR "cancer of breast"[TW] OR "mammary carcinomas, human"[TW] OR "neoplasm. breast"[TW] OR "human mammary neoplasm"[TW])) AND (("findings"[TW] OR "Opalescent teeth without OI"[TW] OR "Diagnosis" [TW] OR "Differential diagnosis" [TW] OR "symptoms" [TW] OR "differential diagnosis" [TW] OR "Clinical diagnosis (contextual gualifier)" [TW] OR "Differential diagnosis (contextual gualifier)"ITWI OR "Dentinogenesis imperfecta without osteogenesis imperfecta"ITWI OR "signs"ITWI OR "screening"[TW] OR "Non-syndromic dentinogenesis imperfecta"[TW] OR "Non-syndromic DGI"[TW] OR "Clinical diagnosis"[TW] OR "Opalescent teeth without osteogenesis imperfecta"[TW] OR "Differential dx"[TW] OR "diagnosis"[TW] OR "DGI without OI"[TW]))))) OR ((((("breast neoplasms/diagnosis"[MH]) OR (((("breast tumors"[TW] OR "cancer, breast"[TW] OR "tumor, breast"[TW] OR "Breast Malignant Tumor"[TW] OR "tumors, breast"[TW] OR "cancer of the breast"[TW] OR "human mammary neoplasms"[TW] OR "mammary carcinoma, human"[TW] OR "Neoplasm of Breast"[TW] OR "Breast Malignant Neoplasms"[TW] OR "mammary neoplasm, human"[TW] OR "Cancers, Mammary"[TW] OR "neoplasm, human mammary"[TW] OR "Tumours of the breast"[TW] OR "Carcinoma, Breast"[TW] OR "Neoplasia of the breast"[TW] OR "breast tumor"[TW] OR "Tumor of the Breast"[TW] OR "breast cancer"[TW] OR "Carcinomas, Breast"[TW] OR "Breast Malignant Neoplasm"[TW] OR "Neoplasm of the Breast"[TW] OR "Mammary Cancers"[TW] OR "mammary cancer"[TW] OR "mammary neoplasms, human"[TW] OR "neoplasms, human mammary"[TW] OR "human mammary carcinomas"[TW] OR "carcinomas, human mammary"[TW] OR "Breast Carcinomas"[TW] OR "breast neoplasms"[TW] OR "breast carcinoma"ITWI OR "carcinoma, human mammary"ITWI OR "Breast Malignant Tumors"ITWI OR "malignant tumor of breast"ITWI OR "Breast Tumor"ITWI OR "Cancer. Mammary"ITWI OR "malignant neoplasm of breast"ITWI OR "Tumor of Breast"ITWI OR "human mammary carcinoma"ITWI OR "neoplasms, breast" [TW] OR "breast neoplasm" [TW] OR "cancer of breast" [TW] OR "mammary carcinomas, human" [TW] OR "neoplasm, breast"[TW] OR "human mammary neoplasm"[TW])) AND (("findings"[TW] OR "Opalescent teeth without OI"[TW] OR "Diagnosis"[TW] OR "Differential diagnosis"[TW] OR "symptoms"[TW] OR "differential diagnosis"[TW] OR "Clinical diagnosis (contextual qualifier)"[TW] OR "Differential diagnosis (contextual gualifier)"[TW] OR "Dentinogenesis imperfecta without osteogenesis imperfecta"[TW] OR "signs"[TW] OR "screening"[TW] OR "Nonsyndromic dentinogenesis imperfecta"[TW] OR "Non-syndromic DGI"[TW] OR "Clinical diagnosis"[TW] OR "Opalescent teeth without osteogenesis imperfecta"[TW] OR "Differential dx"[TW] OR "diagnosis"[TW] OR "DGI without OI"[TW]))))))))

Entry Terms:

- · Tumors, Breast
- Breast Tumors
- Breast Tumor
- Tumor, Breast
- Neoplasms, Breast
- Breast Neoplasm
- · Neoplasm, Breast
- Breast Cancer
- Cancer, Breast
- · Cancer of the Breast
- Mammary Cancer
- · Cancer, Mammary
- Cancers, Mammary
- Mammary Cancers
- Malignant Neoplasm of Breast
- Breast Malignant Neoplasm
- Breast Malignant Neoplasms
- Malignant Tumor of Breast
- · Breast Malignant Tumor
- · Breast Malignant Tumors
- · Cancer of Breast
- Breast Carcinoma
- Breast Carcinomas
- Carcinoma, Breast
- Carcinomas, Breast
- Mammary Carcinoma, Human
- Carcinoma, Human Mammary
- Carcinomas, Human Mammary
   Human Mammary Carcinomas

Bibliothèque interuniversitaire de Santé – Paris – pôle Médecine-Odontologie – formation@biusante.parisdescartes.fr

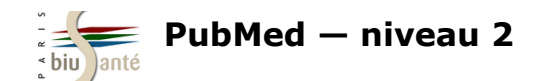

# 4.1 Lancer la recherche depuis le Portail Terminologique de Santé (HeTOP)

### Exercice : comparer une recherche lancée depuis le MeSH Database avec une requête effectuée depuis HeTOP

A partir du *MeSH Database*, lancer une recherche sur le **traitement chirurgical de la fracture de la hanche** :

- Combien de résultats trouvez-vous ?
- Comment PubMed a-t-il traduit la requête ?

Effectuer la même recherche à parti du Portail Terminologique de Santé (HeTOP) :

- Combien de résultats trouvez-vous ?
- Comment PubMed a-t-il traduit la requête ?

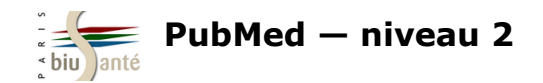

Afin d'élaborer des requêtes bibliographiques complexes, le CISMeF propose un outil : la **Constructeur de Requêtes Bibliographiques Médicales (CRBM).** 

Le CRBM est accessible depuis la page d'accueil du CISMeF.

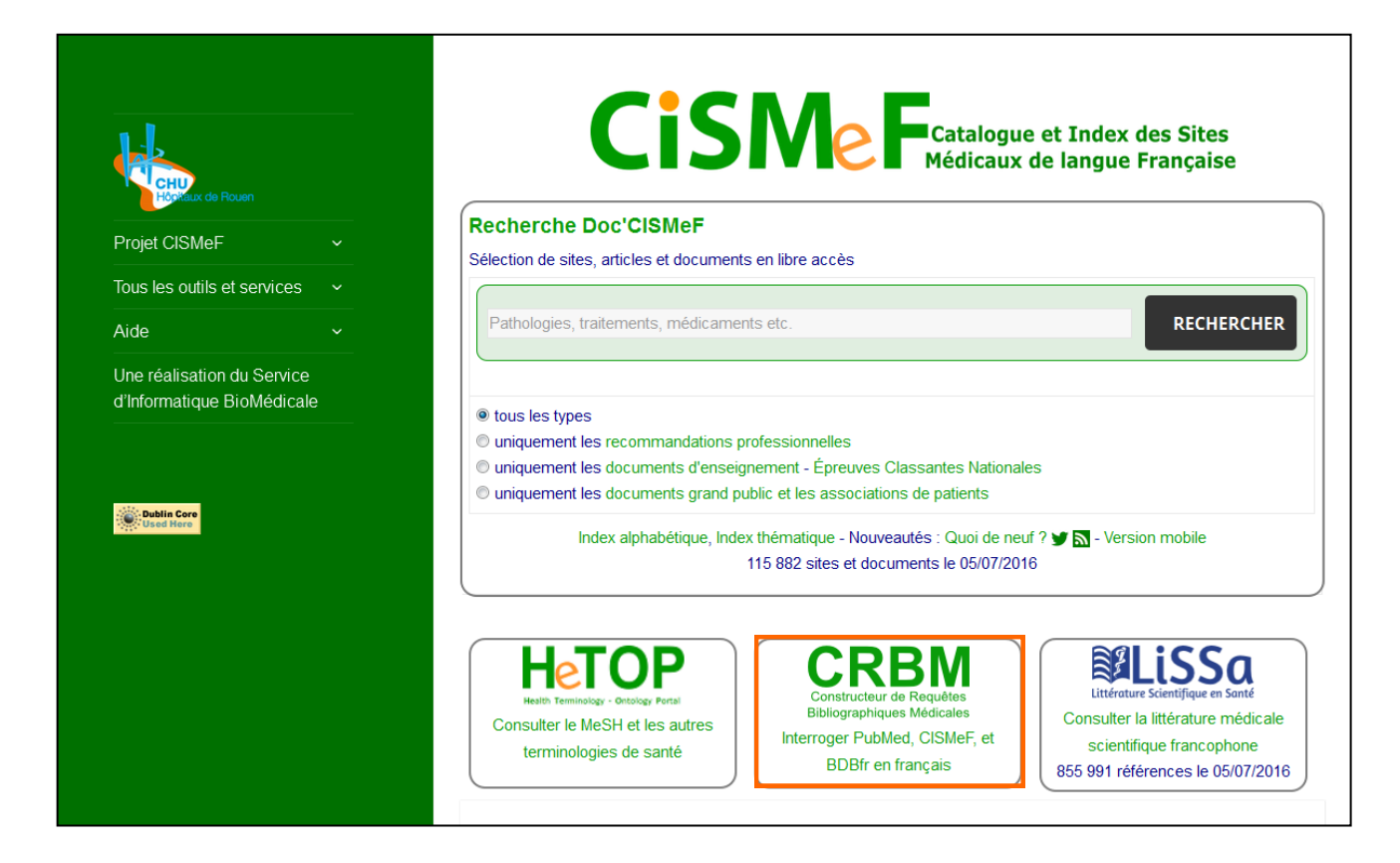

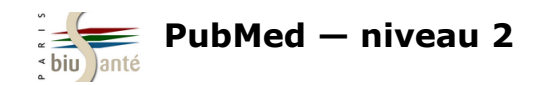

Saisir le terme recherché.

Le systèmes fait des propositions au fur et à mesure de la saisie.

| _ |                                                                                                    |
|---|----------------------------------------------------------------------------------------------------|
|   | CISMeF À propos de Sites et documents médicaux Terminologies de Santé Aide                                                                                 |
|   | Constructeur de Requêtes Bibliographiques Médicales<br>Créer simplement des requêtes bibliographiques complexes en combinant des termes médicaux de langue |
|   | 1. Chercher un terme                                                                                                    |
|   | statine<br>Inhibiteurs de l'hydroxyméthylglutaryl-CoA réductase                                                                                            |
|   | Options du terme                                                                                                    |
|   | 2. L'ajouter à la requête                                                                                                    |
|   | Ajouter<br>OU<br>SAUF                                                                                                    |
|   | 🕨 Options de la requête 🦃 🗶                                                                                                    |

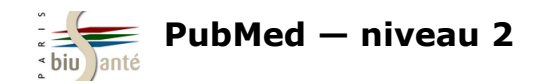

Une fois le terme sélectionné, il est possible de visualiser sa description (définition et synonymes), sa place au sein de l'arborescence, ainsi que les termes associés.

Cliquer sur "Options de recherche" pour :

- limiter la recherche aux références dont le descripteur constitue le sujet principal (pondération)
- ne pas faire l'explosion (*voir p.2*)
- ajouter un ou plusieurs qualificatifs

Envoyer ensuite le terme dans la fenêtre de recherche à l'aide du bouton "Ajouter".

| 1. Chercher un terme                                                                                            |                      |                                |  |  |  |  |
|----------------------------------------------------------------------------------------------------|----------------------|--------------------------------|--|--|--|--|
| statine                                                                                                    |                      | 0                              |  |  |  |  |
| Inhibiteurs de l'hydroxyméthylglutaryl-CoA réductase                                                            |                      |                                |  |  |  |  |
| Options du terme     seulement les principales sans explosion  Afficher la liste alphabétique des qualificatifs |                      |                                |  |  |  |  |
| 🗆 🔲 analyse                                                                                                    | composition chimique | histoire                       |  |  |  |  |
| isolement et purification                                                                                       | 🔳 synthèse chimique  | organisation et administration |  |  |  |  |
| 🔲 liquide céphalorachidien                                                                                      | effet radiations     | 🔲 économie                     |  |  |  |  |
| 🔲 sang                                                                                                    | ⊟ étiologie          | normes                         |  |  |  |  |

| 2. L'ajouter          | r à la requête |  |  |
|-----------------------|----------------|--|--|
| Ajouter<br>OU<br>SAUF |                |  |  |

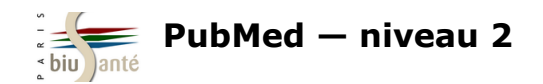

La requête s'affiche dans la fenêtre.

Il est alors possible de rechercher d'autres termes MeSH et de les associer à l'aide des opérateurs booléens ET, OU, SAUF.

Les boutons no permettent d'effacer le dernier mot-clé inséré ou l'ensemble du contenu de la fenêtre de recherche.

# 2. L'ajouter à la requête ET OU SAUF ⓒ Options de la requête ♪ Options de la requête

En bas de la page, le nombre de résultats dans PubMed s'affiche.

Cliquer sur celui-ci pour accéder à la liste des références.

Cette opération nécessite d'autoriser l'ouverture des fenêtres pop-up sur son navigateur.

| 3. Voir les résultats      |                            |                  |                       |  |
|----------------------------|----------------------------|------------------|-----------------------|--|
| Attention : votre navigate | ur doit autoriser l'ouvert | ure des fenêtres | pop-up pour ce site ! |  |
| Ø Base de données :        | Pub                        | × 6              | 0112 résultats        |  |

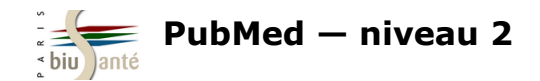

Comme dans le cas d'une recherche lancée depuis HeTOP, la recherche à partir du CRBM inclut les synonymes des descripteurs MeSH reliés par OR.

#### User query:

(("hydroxymethylglutaryl-coa reductase inhibitors/therapeutic use"[MH] OR (("hydroxymethylglutaryl-coa reductase inhibitors"[TW] OR "reductase inhibitors, hydroxymethylglutaryl-coa"[TW] OR "inhibitors, hydroxymethylglutaryl-coa"[TW] OR "reductase inhibitors"[TW] OR "statins, hmg coa"[TW] OR "inhibitors, hmg-coa reductase"[TW] OR "inhibitors, hydroxymethylglutaryl-coenzyme a"[TW] OR "inhibitors, hydroxymethylglutaryl-coa"[TW] OR "inhibitors, hydroxymethylglutaryl-coa inhibitors"[TW] OR "inhibitors, hydroxymethylglutaryl-coa"[TW] OR "inhibitors, hydroxymethylglutaryl-coa inhibitors"[TW] OR "inhibitors, hydroxymethylglutaryl-coa inhibitors"[TW] OR "statins, hmg-coa"[TW] OR "hydroxymethylglutaryl-coenzyme a"[TW] OR "inhibitors"[TW] OR "inhibitors, hydroxymethylglutaryl-coenzyme a"[TW] OR "inhibitors"[TW] OR "hydroxymethylglutaryl-coenzyme a"[TW] OR "inhibitors"[TW] OR "hydroxymethylglutaryl-coenzyme a"[TW] OR "inhibitors"[TW] OR "hydroxymethylglutaryl-coenzyme a inhibitors"[TW] OR "hydroxymethylglutaryl-coenzyme a"[TW] OR "hydroxymethylglutaryl-coenzyme a"[TW] OR "hydroxymethylglutaryl-coenzyme a"[TW] OR "hydroxymethylglutaryl-coenzyme a"[TW] OR "hydroxymethylglutaryl-coenzyme a inhibitors"[TW] OR "hydroxymethylglutaryl-coenzyme a"[TW] OR "hydroxymethylglutaryl-coenzyme a inhibitors"[TW] OR "hydroxymethylglutaryl-coenzyme a"[TW] OR "hydroxymethylglutaryl-coenzyme a inhibitors"[TW] OR "hydroxymethylglutaryl-coenzyme a"[TW] OR "hydroxymethylglutaryl-coenzyme a inhibitors"[TW] OR "hydroxymethylglutaryl-coenzyme a"[TW] OR "hydroxymethylglutaryl-coenzyme a"[TW] OR "hydroxymethylglutaryl-coenzyme a"[TW] OR "inhibitors, hydroxymethylglutaryl-coenzyme a inhibitors"[TW] OR "hydroxymethylglutaryl-coenzyme a"[TW] OR "hydroxymethylglutaryl-coenzyme a"[TW] OR "hydroxymethylglutaryl-coenzyme a"[TW] OR "hydroxymethylglutaryl-coenzyme a"[TW] OR "hydroxymethylglutaryl-coenzyme a"[TW] OR "hydroxymethylglutaryl-coenzyme a"[TW] OR "hydroxymethylglutaryl-coenzyme a"[TW] OR "hydroxymethylglutaryl-coenzyme a"[TW] OR "hydroxymethylglutary

| Options de la requête |   |   |
|-----------------------|---|---|
| tous les types 👻      | ] |   |
| Inclure les synonymes | ċ | × |

Il est possible de désactiver cette fonctionnalité en affichant "Options de la requête" et en décochant la case "Inclure les synonymes".
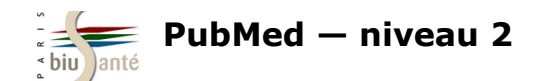

### 4.2 Utiliser le Constructeur de Requêtes Bibliographiques Médicales (CRBM)

#### Exercice : lancer une recherche à l'aide du CRBM

A partir du Constructeur de Requêtes Bibliographiques Médicales, lancer une recherche dans PubMed sur **l'utilisation du paracétamol** (sujet principal, faire l'explosion) pour le traitement du mal de dos (sujet principal, faire l'explosion). Afficher le détail de la requêtes effectuée dans PubMed.

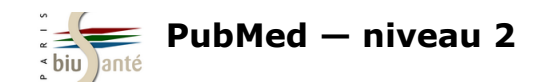

# 5. Trouver des articles similaires

### 5.1 A partir de la page de résultats

Dans la colonne de droite, plusieurs fonctionnalités permettent de trouver des articles liés sans avoir à relancer sa recherche.

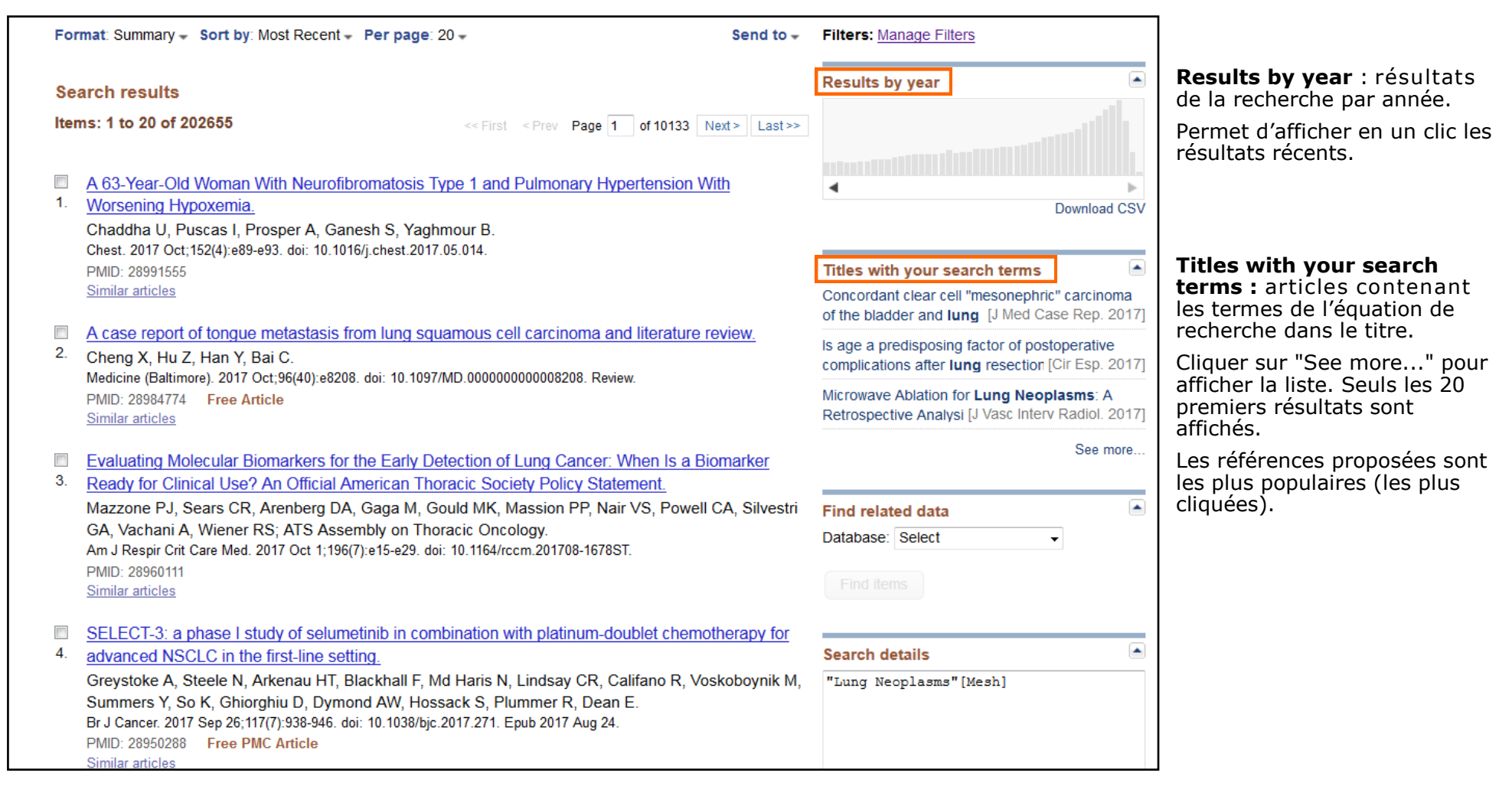

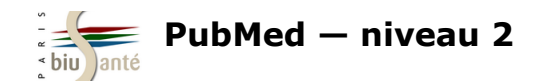

# 5.2 A partir d'une référence

Le lien "Similar articles" lance un algorithme et affiche les articles au contenu similaire d'une référence trouvée. Ce mode de recherche est particulièrement utile lorsqu'on a trouvé une référence qui correspond bien à son sujet.

|    | Swimming training for asthma in children and adolescents aged 18 years and under.            |
|----|----------------------------------------------------------------------------------------------|
| 1. | Beggs S.                                                                                     |
|    | J Evid Based Med. 2013 Aug;6(3):199. doi: 10.1111/jebm.12057. Review. No abstract available. |
|    | P <u>MID: 243253</u> 77                                                                      |
|    | Similar articles                                                                             |

A noter :

| - Les résultats sont classés par <b>ordre de pertinence</b> et non par ordre antéchronologique (du plus récent au | Re  | sults: 1 to 20 of 88                                                                                                    | << First < Prev                                       | Page 1      | of 5                   | Next >  |
|----------------------------------------------------------------------------------------------------|-----|----------------------------------------------------------------------------------------------------|-------------------------------------------------------|-------------|------------------------|---------|
| plus ancien).<br>- Le premier article affiché est celui à partir duquel la                                        | Sim | ilar articles for PubMed (Select 24325377)                                                                                                    |                                                       |             |                        |         |
| recherche a été lancée.                                                                                           | 1   | Filters activated: Child: birth-18 years. <u>Clear all</u>                                                                                                    |                                                       |             |                        |         |
|                                                                                                    | 1.  | Swimming training for asthma in children and adolescent<br>Beggs S.<br>J Evid Based Med. 2013 Aug;6(3):199. doi: 10.1111/jebm.12057. I<br>PMID: 24325377<br>Similar articles                                        | <u>ts aged 18 yea</u><br>Review. No abstr             | urs and und | <u>ter.</u>            |         |
|                                                                                                    | 2.  | Swimming training for asthma in children and adolescent<br>Beggs S, Foong YC, Le HC, Noor D, Wood-Baker R, Wa<br>Cochrane Database Syst Rev. 2013 Apr 30;4:CD009607. doi: 10.<br>PMID: 23633375<br>Similar articles | <u>ts aged 18 yea</u><br>alters JA.<br>1002/14651858. | rs and und  | <u>ler.</u><br>bub2. F | Review. |

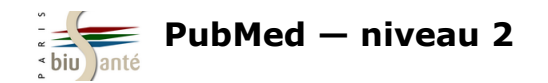

### 5.2 A partir d'une référence

Lorsqu'on affiche la notice d'une référence, la fonction "Similar articles" est disponible dans la colonne de droite.

Les revues de la littérature sont mises en évidence.

Cliquer sur "See reviews" pour afficher les revues de la littérature ou sur "See all" pour afficher l'ensemble des références similaires.

| Abstract -<br><u>J Evid Based Med.</u> 2013 Aug;6(3):199. doi: 10.1111/jebm.12057.<br>Swimming training for asthma in children and adolescents aged 18 years and under.<br>Beggs S <sup>1</sup>                                      | Send to: -                       | Full text links                                                                                                    |
|----------------------------------------------------------------------------------------------------|----------------------------------|----------------------------------------------------------------------------------------------------|
| Author information  PMID: 24325377 [PubMed - indexed for MEDLINE]                                                                                                    |                                  | Save items ▲                                                                                                    |
|                                                                                                    | (                                | Similar articles                                                                                                    |
| Publication Types, MeSH Terms                                                                                                    | ≽                                | Review Swimming training for asthma in children<br>and adolesc [Cochrane Database Syst Rev. 2013]                                                                                      |
| LinkOut - more resources                                                                                                    | *                                | Review Benefits of swim training for children and adolescents with [J Am Acad Nurse Pract. 2003]                                                                                       |
| PubMed Commons                                                                                                    | PubMed Commons home              | Effects of swimming training on children with<br>asthma. [Arch Dis Child. 1976]<br>Review Swimming training for asthma in children<br>and adolescents agec [Paediatr Respir Rev. 2013] |
|                                                                                                    | How to join PubMed Commons       | [Swimming training in a hot spring pool as therapy for steroid-dependent asth [Arerugi. 1984]                                                                                          |
| La fonction "Articles frequently viewed together" est une autre façon de rela<br>Elle se fonde sur le nombre de clics par article sur l'année écoulée.<br>Fonctionnalité récente, elle ne concerne encore que peu de références (env | ancer la recherche.<br>iron 5%). | See reviews<br>See all<br>Related information                                                                                                    |

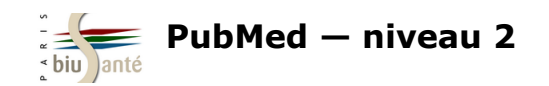

# 6. Utiliser des filtres élaborés

### 6.1 Limiter la recherche à certains types de revues

|                                             | liuman ( aaaara)    |
|---------------------------------------------|---------------------|
| Ages<br>Child: birth-18 years               | Additional filters  |
| Infant: birth-23 months<br>Adult: 19+ years | Article types       |
| Adult: 19-44 years                          | M Text availability |
| Customize                                   | PubMed Commons      |
|                                             | Publication dates   |
| Clear all                                   | Species             |
| Show additional filters                     | Languages           |
|                                             | Sex                 |
|                                             | Subjects            |
|                                             | Journal categories  |
|                                             | 🗹 Ages              |
|                                             | Search fields       |
|                                             | Show                |
|                                             | 3100                |

Le filtre "Journal categories" permet de limiter la recherche à certains types de revues :

| Journal<br>categories  |
|------------------------|
| Core clinical journals |
| Dental journals        |
| MEDLINE                |
| Nursing journals       |
|                        |

- *Core clinical journals* : limite la recherche aux 120 revues médicales considérées comme les plus importantes par la NLM (à fort *impact factor*).

**Attention** : si ce filtre est un moyen commode de réduire le nombre de résultats, il présente le risque d'écarter des références pertinentes.

- Dental journals : limite la recherche aux revues d'odontologie

- Nursing journals : limite la recherche aux revues en soins infirmiers

Ces deux filtres sont particulièrement utiles lorsque la recherche sur des notions très larges (la douleur, par exemple) suscitant beaucoup de résultats.

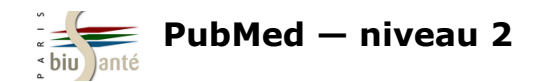

### **6.1 Limiter la recherche à certains types de revues**

### **Exercice : utiliser le filtre Journal categories**

Dans PubMed, faire une recherche sur la prise en charge de l'hémorragie du postpartum (sujet principal) du point de vue infirmier.

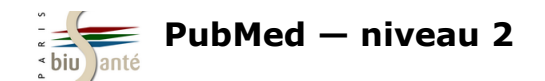

### **6.2 Recherches cliniques ("Clinical Queries")**

| PubMed Tools            |  |
|-------------------------|--|
| PubMed Mobile           |  |
| Single Citation Matcher |  |
| Batch Citation Matcher  |  |
| Clinical Queries        |  |
| Topic-Specific Queries  |  |
|                         |  |

Destiné aux cliniciens, l'outil "Clinical Queries", accessible depuis la page d'accueil, est un mode d'interrogation de PubMed fondé sur un ensemble de filtres permettant d'orienter la recherche vers certains types d'études cliniques.

#### SNCBI Resources 🖸 How To 🖸 bmace My NCBI PubMed Clinical Queries Results of searches on this page are limited to specific clinical research areas. For comprehensive searches, use PubMed directly. Search Please enter search term(s) Clinical Study Categories Systematic Reviews Medical Genetics This column displays citations filtered to a specific clinical study This column displays citations for systematic reviews, meta-analyses, This column displays citations pertaining to topics in medical category and scope. These search filters were developed by Haynes reviews of clinical trials, evidence-based medicine, consensus genetics. See more filter information. RB et al. See more filter information. development conferences, and guidelines. See filter information or additional related sources.

3 catégories de filtres sont disponibles :

#### **Clinical Study Categories**

Permet de rechercher par catégories d'étude clinique (étiologie, diagnostic, traitement, pronostic...) dans un spectre large ("Broad") ou plus spécifique ("Narrow") **Systematic Reviews** 

Permet de trouver des références de revues systématiques et de méta-analyses.

#### **Medical genetics**

Permet de limiter la recherche aux thèmes de la génétique médicale.

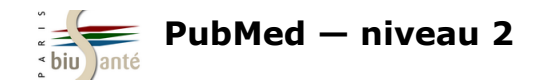

### **6.2 Recherches cliniques ("Clinical Queries")**

Lorsqu'on lance une recherche, les résultats sont ventilés par type de filtre :

| PubMed Clinical Queries                                                                                                    |                                                                                                    |                                                                                                    |  |  |  |  |
|----------------------------------------------------------------------------------------------------|----------------------------------------------------------------------------------------------------|----------------------------------------------------------------------------------------------------|--|--|--|--|
| Results of searches on this page are limited to specific cl                                                                                                    | inical research areas. For comprehensive searches, use Pub                                                                                                    | Med directly.                                                                                                    |  |  |  |  |
| multiple sclerosis                                                                                                    |                                                                                                    | Search                                                                                                    |  |  |  |  |
| Clinical Study Categories                                                                                                    | Systematic Reviews                                                                                                    | Medical Genetics                                                                                                    |  |  |  |  |
| Category: Therapy                                                                                                    |                                                                                                    | Topic: All                                                                                                    |  |  |  |  |
| Scope: Broad -                                                                                                    |                                                                                                    |                                                                                                    |  |  |  |  |
| Results: 5 of 17808                                                                                                    | Results: 5 of 1387                                                                                                    | Results: 5 of 9349                                                                                                    |  |  |  |  |
| Association of Vitamin D Levels With Multiple Sclerosis<br>Activity and Progression in Patients Receiving Interferon                                                      | The intention to exercise and the execution of exercise<br>among persons with multiple sclerosis - a qualitative                                                                 | Innovative quantitative testing of hand function in Charcot-<br>Marie-Tooth neuropathy.                                                                                           |  |  |  |  |
| Beta-TD.<br>Fitzgerald KC, Munger KL, Köchert K, Arnason BG, Comi G, Cook S,<br>Goodin DS, Filippi M, Hartung HP, Jeffery DR, et al.                                      | Metasynthesis.<br>Christensen ME, Brinds J, Schnieber A, Soerensen D.<br>Disabil Rehabil. 2015 Oct 7; :1-11. Epub 2015 Oct 7.                                                    | Alberti MA, Mori L, Francini L, Poggi I, Monti Bragadin M, Bellone E,<br>Grandis M, Maggi G, Reni L, Sormani MP, et al.<br>J Peripher Nerv Syst. 2015 Oct 12; . Epub 2015 Oct 12. |  |  |  |  |
| JAMA Neurol. 2015 Oct 12; :1-8. Epub 2015 Oct 12.<br>Equivalence of Generic Glatiramer Acetate in Multiple<br>Sclerosis: A Randomized Clinical Trial.                     | Meta-Analysis of Multiple Sclerosis Microarray Data Reveals<br>Dysregulation in RNA Splicing Regulatory Genes.<br>Paraboschi EM, Cardamone G, Rimoldi V, Gemmati D, Spreafico M, | Pharmacogenomic study in patients with multiple sclerosis:<br>Responders and nonresponders to IFN-β.<br>Bustamante MF, Morcillo-Suárez C, Malhotra S, Rio J, Leyva L,             |  |  |  |  |
| Cohen J, Belova A, Selmaj K, Wolf C, Sormani MP, Oberyé J, van<br>den Tweel E, Mulder R, Koper N, Voortman G, et al.<br>JAMA Neurol. 2015 Oct 12; :1-9. Epub 2015 Oct 12. | Duga S, Soldà G, Asselta R.<br>Int J Mol Sci. 2015 Sep 30; 16(10):23463-81. Epub 2015 Sep 30.<br>The Importance of Rare Subtypes in Diagnosis and                                | Fernández O, Zettl UK, Killestein J, Brassat D, García-Merino JA, et<br>al.<br>Neurol Neuroimmunol Neuroinflamm. 2015 Oct; 2(5):e154. Epub                                        |  |  |  |  |
|                                                                                                    |                                                                                                    |                                                                                                    |  |  |  |  |

La colonne "Clinical Study Category" affiche par défaut les références d'études cliniques dans le domaine de la thérapie.

Utiliser le menu déroulant pour afficher d'autres types d'études cliniques.

| Clinical Study Categories |                            |  |  |  |
|---------------------------|----------------------------|--|--|--|
| Category: Therapy         |                            |  |  |  |
| Scope:                    | Etiology                   |  |  |  |
|                           | Diagnosis                  |  |  |  |
| Therapy                   |                            |  |  |  |
| Desulta 5                 | Prognosis                  |  |  |  |
| Results: 0                | Clinical prediction guides |  |  |  |

| Scope: | Broad  | • |
|--------|--------|---|
|        | Broad  |   |
|        | Narrow |   |

"Broad" : pour obtenir une recherche large

"Narrow" : pour obtenir moins de citations (mais a priori plus pertinentes)

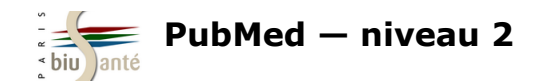

### **6.2 Recherches cliniques ("Clinical Queries")**

Il n'est pas possible d'interroger les "Clinical Queries" en passant par le *MeSH Database*.

Afin de bénéficier des avantages du MeSH, la marche à suivre est la suivante :

1 – Lancer la recherche dans PubMed en passant par le MeSH Database :

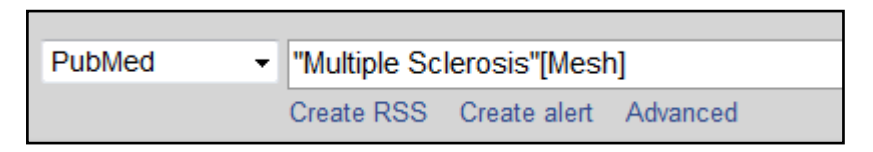

2 — Afficher l'historique de recherche et repérer le numéro attribué à la recherche par PubMed

3 - Dans la barre de recherche des "Clinical Queries", saisir le chiffre et lancer la recherche :

| History Dow |                |                                   |              | lear history |
|-------------|----------------|-----------------------------------|--------------|--------------|
| Search      | Add to builder | Query                             | Items found  | Time         |
| #24         | Add            | Search "Multiple Sclerosis"[Mesh] | <u>46717</u> | 12:43:35     |

| PubMed Clinical Queries                                                                                                    |                 |   |                    |        |          |        |
|----------------------------------------------------------------------------------------------------|-----------------|---|--------------------|--------|----------|--------|
| Results of searches on this page are limited to specific clinical research areas. For comprehensive searches, use PubMed directly. |                 |   |                    |        |          |        |
| #24                                                                                                    |                 |   |                    |        | ٢        | Search |
| Clinical S                                                                                                    | tudy Categories |   | Systematic Reviews | Medica | al Genet | ics    |
| Category:                                                                                                    | Therapy         | • |                    | Topic: | All      |        |
| Scope:                                                                                                    | Broad           | • |                    |        |          |        |

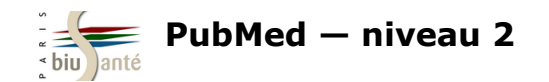

Les filtres "Topic Specific Queries" sont des filtres complexes permettant d'orienter une recherche :

- dans un domaine précis : bioéthique, histoire de la médecine...
- en limitant à une maladie ou un type de maladie : sida, cancer...
- en limitant à une thérapeutique : médecines complémentaires, compléments alimentaires...

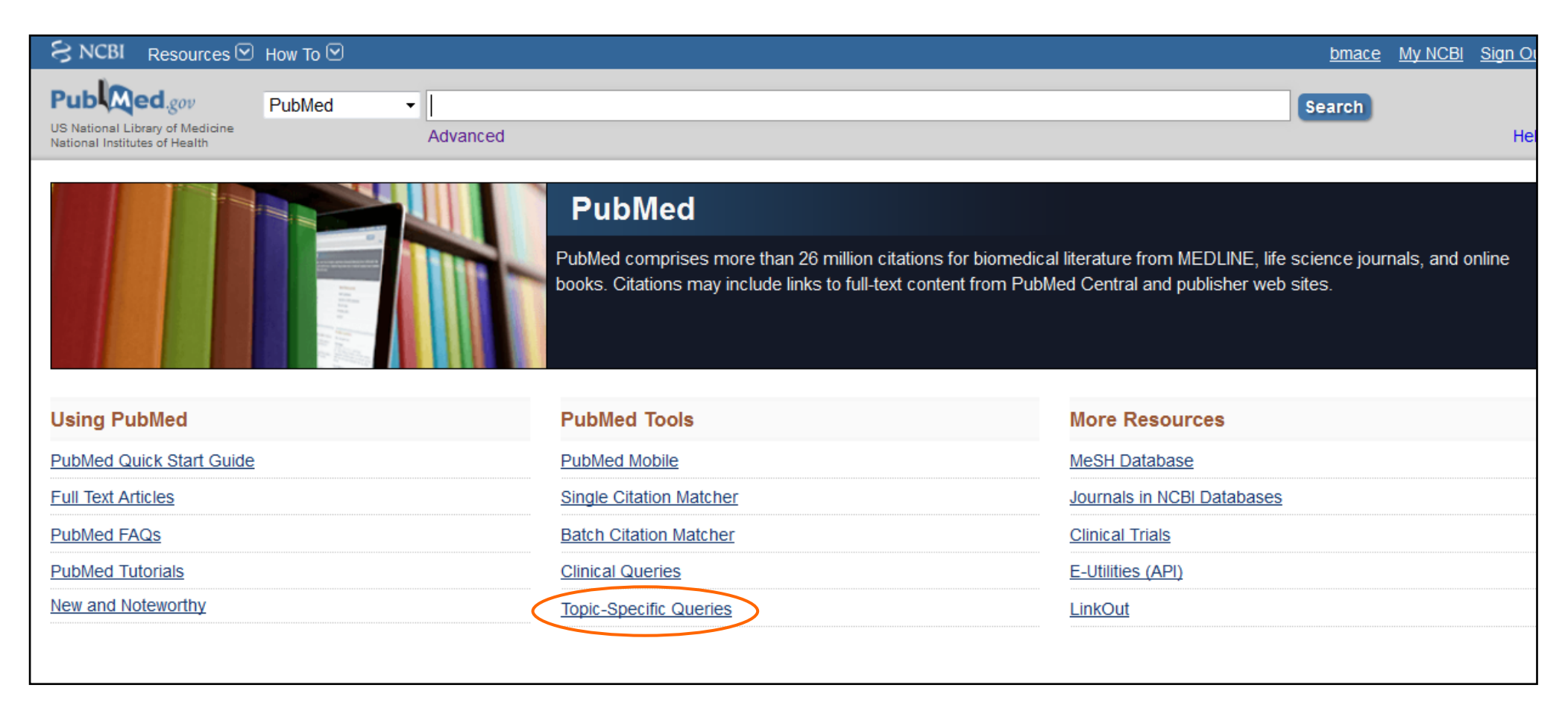

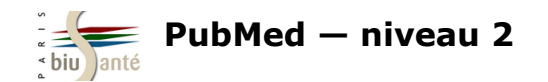

Lorsqu'on clique sur "Topic Specific Queries" depuis la page d'accueil, PubMed affiche les sujets disponibles :

| <u>Health Services Research (HSR) Queries</u>           | A search interface to find PubMed citations relating to health care quality or to health care costs, e.g.: Appropriateness;<br>Process assessment; Outcomes assessment; Costs; Economics; Qualitative research; and Quality improvement. |  |  |  |
|---------------------------------------------------------|----------------------------------------------------------------------------------------------------|--|--|--|
| Healthy People 2020                                     | An interface providing searches - Structured Evidence Queries (SEQs) - to retrieve citations to published literature related to Healthy People 2020 topic areas and objectives.                                                          |  |  |  |
| Subjects                                                | Description                                                                                                    |  |  |  |
| AIDS                                                    | Limits search to the PubMed <u>AIDS subset</u>                                                                                                    |  |  |  |
| Bioethics Cliquer sur le lien<br>pour activer le filtre | Bioethics Information Resource page providing a PubMed search function using the PubMed <u>Bioethics subset</u> , and links to additional bioethics-related resources.                                                                   |  |  |  |
| Cancer                                                  | Limits search to the PubMed <u>Cancer subset</u>                                                                                                    |  |  |  |
| Complementary Medicine                                  | Limits search to the PubMed Complementary Medicine subset                                                                                                    |  |  |  |
| <u>Dietary Supplements</u>                              | Limits search to the PubMed Dietary Supplements subset                                                                                                    |  |  |  |
| Health Disparities                                      | PubMed search and links to other health disparities information resources                                                                                                    |  |  |  |

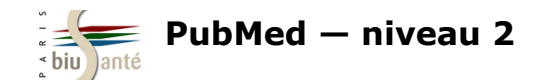

Détail du filtre "Bioéthique" :

#### Search Strategy Used to Create the Bioethics Subset on PubMed

Return to PubMed

This strategy was created by NLM and the <u>Kennedy Institute of Ethics</u>, <u>Georgetown University</u> to facilitate searching for citations to articles in the area of bioethics</u>. This subset can also be used in a search as bioethics [sb]. Example: euthanasia AND bioethics [sb]

Strategy last modified February 2013.

jsubsete OR ethical [ti] OR ethically [ti] OR ethico OR ethics [mh] OR ethics [ti] OR ethics [sh] OR ethicist OR ethicists OR ethics committee [cn] OR bioethic OR bioethical OR bioethicist OR bioethicists OR bioethics OR abortion, criminal [majr] OR abortion, eugenic [majr] OR ((abortion, induced [majr:noexp] OR abortion, legal [majr]) NOT animals [mh:noexp] AND (attitude [mh] OR public opinion OR coercion OR decision making [mh] OR prenatal diagnosis [majr] OR pregnancy trimester, third [mh] OR women's health services OR women's rights [mh])) OR (abortion, legal [majr] AND trends) OR (abortion, therapeutic [majr] AND (attitude [mh] OR public opinion OR coercion OR decision making [mh] OR women's rights [mh])) OR advance directive adherence OR advance directives [mh] OR advance directives [tiab] OR animal care committees [mh] OR (animal care [ti] AND committees) OR IACUC [ti] OR IACUCs [ti] OR animal rights [mh] OR animal rights [ti] OR animal experimentation [majr:noexp] OR (laboratory animals AND animal welfare/lj [majr]) OR (animal welfare [majr] AND (laboratory animals [mh:noexp] OR experimentation [ti] OR research [ti] OR research [majr:noexp] OR animals, genetically modified [majr])) OR (animal experimentation [mh] AND animal welfare [mh:noexp]) OR vivisection [majr] OR anonymous testing [majr] OR beginning of human life [mh] OR ((biomedical enhancement [mh:noexp] OR clinical trials as topic/lj [majr] OR (cloning, organism [majr] AND (attitude OR public opinion OR embryo research [mh] OR reproduction, asexual [mh] OR reproductive techniques, assisted)) OR embryo disposition [mh] OR (embryo research [mh] AND (economics OR cryopreservation OR fertilization in vitro OR social control, formal)) OR embryo research [majr] OR euthanasia, active [mh:noexp] OR fetal research [mh] OR genetic enhancement [majr] OR withholding treatment [majr] OR posthumous conception) AND humans [mh]) OR (euthanasia [ti] AND humans) OR (euthanasia [mh:noexp] AND (humans [mh] OR history [sh] OR political systems)) OR euthanasia, active, voluntary OR passive euthanasia [mh] OR passive euthanasia [ti] OR civil rights [majr] OR (capital punishment [majr] AND (attitude of health personnel [mh] OR physicians [majr] OR pharmacists [majr] OR professional role [majr] OR medicine [majr])) OR (commitment of mentally ill [majr] AND (attitude OR public opinion OR coercion OR jurisprudence [mh:noexp] OR lj [sh])) OR commodification [mh] OR commodification [ti] OR confidentiality [majr] OR confidentiality [ti] OR dehumanization [mh] OR directed tissue donation OR (disabled persons [mh:noexp] AND disease transmission, horizontal) OR (disclosure [majr:noexp] AND (diagnosis OR databases as topic OR genetics OR genome OR industry OR insurance OR medical errors OR professional-patient relations OR reproductive techniques OR virus diseases)) OR Bibliothèque interuniversitaire de Santé – Paris – pôle Médecine-Odontologie – formation@biusante.parisdescartes.fr

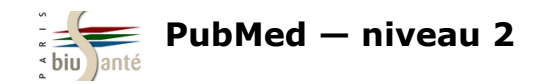

### Lancer une recherche

Exemple : on souhaite faire une recherche sur le traitement de la dépression par les médecines complémentaires (acupuncture, phytothérapie, musicothérapie...).

| Subjects               | Dans la liste, cliquer sur le filtre "Complementa                                                            | ry Medicine".                                                                                                    |
|------------------------|----------------------------------------------------------------------------------------------------|----------------------------------------------------------------------------------------------------|
| AIDS                   | PubMed indique que le filtre est activé :                                                                    |                                                                                                    |
| <u>Bioethics</u>       | S NCBI Resources How To                                                                                      |                                                                                                    |
|                        | Public ed.gov     PubMed       US National Library of Medicine<br>National Institutes of Health     Advanced |                                                                                                    |
| Cancer                 | Filters activated: Complementary Medicine. <u>Clear all</u>                                                  |                                                                                                    |
| Complementary Medicine |                                                                                                    | PubMed                                                                                                    |
|                        |                                                                                                    | PubMed comprises more than 26 million citations for biome<br>books. Citations may include links to full-text content from P |
|                        | Using PubMed                                                                                                 | PubMed Tools                                                                                                    |
|                        | PubMed Quick Start Guide                                                                                     | PubMed Mobile                                                                                                    |
|                        | Full Text Articles                                                                                           | Single Citation Matcher                                                                                                    |
|                        | PubMed FAQs                                                                                                  | Batch Citation Matcher                                                                                                    |
|                        | PubMed Tutorials                                                                                             | Clinical Queries                                                                                                    |
|                        | New and Noteworthy                                                                                           | Topic-Specific Queries                                                                                                    |

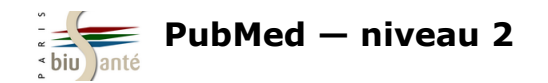

Lancer une recherche dans PubMed, en passant par exemple par le MeSH Database :

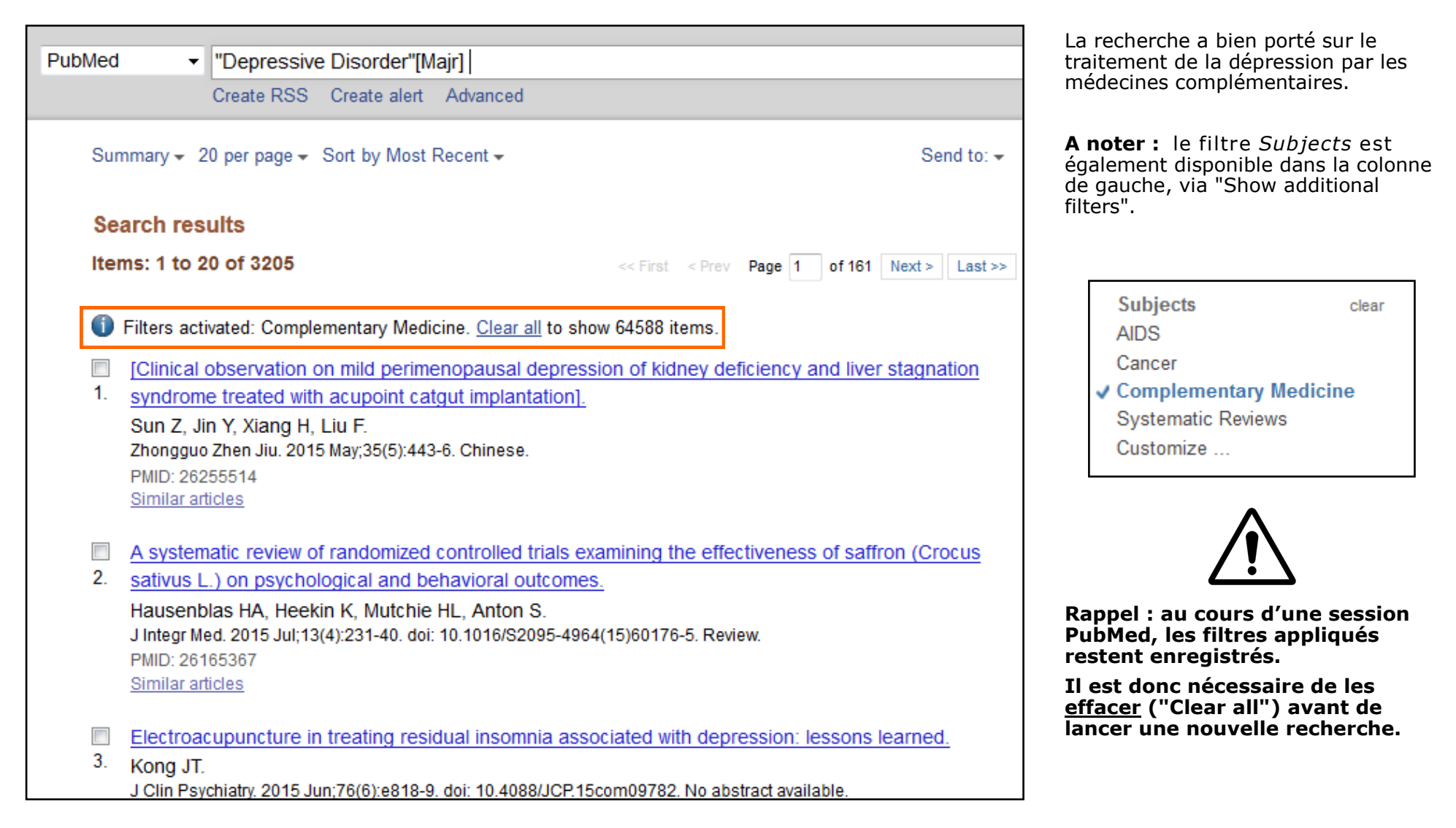

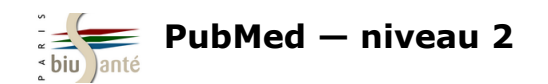

### Exercice : utiliser un filtre élaboré lors d'une recherche dans PubMed

Dans PubMed, rechercher des **études historiques sur la grippe aviaire**.

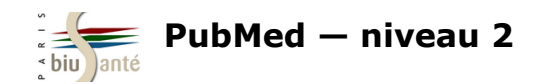

# **7. Gérer son compte My NCBI**

### 7.1 Créer un compte My NCBI

My NCBI est un espace personnel et gratuit mis à disposition par PubMed.

| O How To ⊡                                                                                                    |                | Sign in to NCBI                    |
|----------------------------------------------------------------------------------------------------|----------------|------------------------------------|
| PubMed -                                                                                                    | Search         |                                    |
| Advanced                                                                                                    |                | Help                               |
|                                                                                                    |                |                                    |
| Pour s'inscrire (ou se connecter), accéder au formulaire en cliquant sur '<br>NCBI" en haut à droite de l'interface.                    | 'Sign in to    | Sign in to NCBI                    |
| Choisir un login et un mot de passe.                                                                                                    |                | Sign in with                       |
| Les détenteurs d'un compte Google peuvent choisir de se connecter via<br>permet d'utiliser le même identifiant et le même mot de passe. | Google, ce qui | Google NH Login Commons            |
| F F F                                                                                                    |                | See more 3rd party sign in options |
|                                                                                                    |                | OR                                 |
| My NCBI permet de :                                                                                                    |                | Sign in directly to NCBI           |
| <ul> <li>Sauvegarder des requêtes (Saved searches)</li> </ul>                                                                           |                | NCBI Username                      |
| Sauvegarder son historique de facon nérenne                                                                                             |                | Password                           |
| <ul> <li>Gréer et gérer des bibliographies (<i>My bibliography</i>)</li> </ul>                                                          |                | ✓ Keep me signed in                |
| Personnaliser l'interface, en créant par exemple des filtres                                                                            |                | Sign In                            |
| personnalisés ( <i>Filters</i> ).                                                                                                    |                |                                    |
|                                                                                                    |                | Forgot NCBI username or password?  |
|                                                                                                    |                | Register for an INCEI account      |

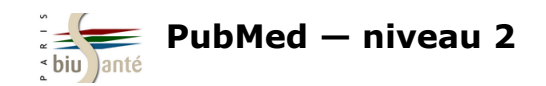

### 7.2 L'interface

|   |                                                                                                    | \$ | earch NCB         | l databas                     | es                                             | 6                                                                                                    | • X      |
|---|----------------------------------------------------------------------------------------------------|----|-------------------|-------------------------------|------------------------------------------------|----------------------------------------------------------------------------------------------------|----------|
|   |                                                                                                    |    | Search : Publ     | /led                          | *                                              |                                                                                                    |          |
| • | Formulaire de recherche dans PubMed et les autres bases de données du NCBI (accès par menu déroulant)                 |    | Hint: clicking th | ie "Search"<br>abase's born   | button wi                                      | Search                                                                                                    | sport    |
| • | <b>My Bibliography :</b> sauvegarder des références, créer des références (qui ne sont pas dans PubMed), les exporter |    | you to that us    |                               | chage:                                         |                                                                                                    |          |
| • | Historique de recherche, conservé de façon pérenne                                                                    | N  | Ay Bibliogra      | aphy                          |                                                | (                                                                                                    | • ×      |
|   |                                                                                                    |    | Use th            | ۲<br>e "Send to ><br><u>C</u> | ′our bibli<br>• My Bibli<br><u>lick here</u> 1 | ography contains no items.<br>iography" menu in PubMed to add citations,<br><i>OR</i><br>io manually create citations. |          |
|   |                                                                                                    |    |                   |                               |                                                | <u>Manage My Bibliography</u>                                                                                          | <u>»</u> |
|   |                                                                                                    | F  | lecent Activ      | vity                          |                                                | 6                                                                                                    | • X      |
|   |                                                                                                    |    | Time              | Database                      | Туре                                           | Term                                                                                                    |          |
|   |                                                                                                    |    | 12:58 PM          | PubMed                        | search                                         | ((asthma therapy[tiab] AND child[Me                                                                                    |          |
|   |                                                                                                    |    | 12:57 PM          | PubMed                        | search                                         | "Asthma/therapy"[Majr] AND (child[M                                                                                    |          |
|   |                                                                                                    |    | 12:57 PM          | PubMed                        | search                                         | asthma therapy[tiab] AND (child[MeS                                                                                    |          |
|   |                                                                                                    |    | 12:55 PM          | PubMed                        | search                                         | asthma therapy[tiab]                                                                                                   |          |
|   |                                                                                                    |    | 12:52 PM          | MeSH                          | search                                         | <u>Human papillomavirus</u>                                                                                            |          |
|   |                                                                                                    |    | 12:50 PM          | PubMed                        | record                                         | Papillomaviruses and cancer: from basic studie<br>to clin                                                              | es       |
|   |                                                                                                    |    | 12:50 PM          | PubMed                        | search                                         | ((Zur Hausen H[Author]) AND "Nature                                                                                    |          |
|   |                                                                                                    |    | 12:48 PM          | MeSH                          | record                                         | Warts                                                                                                    |          |

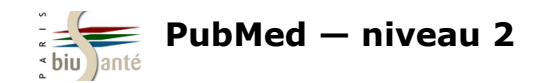

### 7.2 L'interface

| • | Saved Searches : requêtes sauvegardées (voir support |
|---|------------------------------------------------------|
|   | PubMed 1 4.4 Sauvegarder une équation de recherche)  |

- **Collections** : références sauvegardées
- Filters : rechercher, créer et personnaliser des filtres

| Search                                                                                                    | Name                                                                    |                                   | ١                                            | What's New                                                       | Last Searched                                                                 |
|----------------------------------------------------------------------------------------------------|-------------------------------------------------------------------------|-----------------------------------|----------------------------------------------|------------------------------------------------------------------|-------------------------------------------------------------------------------|
| PubMed Searches                                                                                                    |                                                                         |                                   |                                              |                                                                  |                                                                               |
| <u>"Asthma/drug therapy"[Majr]</u>                                                                                  |                                                                         |                                   | •                                            | 1                                                                | 6 days ago                                                                    |
| Rechcerhce nº1                                                                                                    |                                                                         |                                   | •                                            | 4                                                                | 5 months ago                                                                  |
| Recherchein®2                                                                                                    |                                                                         |                                   | •                                            | 1                                                                | yesterday                                                                     |
| Nature                                                                                                    |                                                                         |                                   | 0                                            | <u>135</u>                                                       | 24 days ago                                                                   |
| <u>h1n1</u>                                                                                                    |                                                                         |                                   | •                                            | <u>37</u>                                                        | last year                                                                     |
| (Roussel[Author]) AND "The N                                                                                        | lew England                                                             | journal                           | •                                            | 0                                                                | last year                                                                     |
| <u>h1n1</u>                                                                                                    |                                                                         |                                   | •                                            | <u>1396</u>                                                      | last year                                                                     |
|                                                                                                    |                                                                         |                                   |                                              |                                                                  |                                                                               |
| Collections                                                                                                    |                                                                         | h                                 | Contribution of                              | -2012                                                            |                                                                               |
| Collections<br>Collection Name                                                                                      | adit                                                                    | Items                             | Setting:                                     | s/Sharing                                                        | Type                                                                          |
| Collections<br>Collection Name<br>Favorites<br>My Bibliography                                                      | <u>edit</u><br>edit                                                     | lterns<br>O                       | Setting:                                     | s/Sharing                                                        | Type<br>Standard<br>Standard                                                  |
| Collections<br>Collection Name<br>Favorites<br>My Bibliography<br>Other Citations                                   | <u>edit</u><br><u>edit</u><br>edit                                      | Items<br>O<br>O                   | Setting:<br>O Pri<br>O Pri                   | s/Sharing<br>ivate<br>ivate<br>ivate                             | Type<br>Type<br>Standard<br>Standard<br>Standard                              |
| Collections<br>Collection Name<br>Favorites<br>My Bibliography<br>Other Citations<br>A Kahn                         | <u>edit</u><br><u>edit</u><br><u>edit</u><br><u>edit</u>                | tems<br>0<br>0<br>0<br>50         | Settings<br>O Pri<br>O Pri<br>O Pri          | s/Sharing<br>ivate<br>ivate<br>ivate<br>ivate                    | Type<br>Standard<br>Standard<br>Standard<br>PubMed                            |
| Collections<br>Collection Name<br>Favorites<br>My Bibliography<br>Other Citations<br>A Kahn<br>Asthme chez l'enfant | <u>edit</u><br><u>edit</u><br><u>edit</u><br><u>edit</u><br><u>edit</u> | Items<br>0<br>0<br>0<br>50<br>356 | Setting:<br>O Pr<br>O Pr<br>O Pr<br>O Pr     | s/Sharing<br>vate<br>vate<br>vate<br>ivate<br>ivate              | Type<br>Standard<br>Standard<br>Standard<br>PubMed<br>PubMed                  |
| Collections<br>Collection Name<br>Favorites<br>My Bibliography<br>Other Citations<br>A Kahn<br>Asthme chez l'enfant | <u>edit</u><br><u>edit</u><br><u>edit</u><br><u>edit</u>                | ttems<br>0<br>0<br>0<br>50<br>356 | Setting:<br>O Pri<br>O Pri<br>O Pri<br>O Pri | s/Sharing<br>ivate<br>ivate<br>ivate<br>ivate<br>ivate<br>Manage | Type<br>Standard<br>Standard<br>Standard<br>PubMed<br>PubMed<br>Collections » |

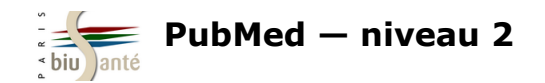

### 7.3 Interroger l'historique de recherche

L'un des intérêts d'interroger PubMed tout en étant connecté à son compte My NCBI est la sauvegarde pendant 6 mois de son historique de recherche.

| ecent Activity 💿 🗵 |          |        |                                     |  |  |  |
|--------------------|----------|--------|-------------------------------------|--|--|--|
| Time               | Database | Туре   | Term                                |  |  |  |
| 10:03 AM           | PubMed   | search | (aspirin[tiab] OR paracetamol[tiab] |  |  |  |
| 10:01 AM           | PubMed   | search | "electronic cigarette"[tw] OR "elec |  |  |  |
| 09:51 AM           | PubMed   | search | ("Influenza, Human"[Mesh] OR flu[TW |  |  |  |
| 09:49 AM           | PubMed   | search | "MMR vaccine"[tw] OR "measles-mumps |  |  |  |
| 09:43 AM           | MeSH     | record | Electronic Nicotine Delivery System |  |  |  |
| 09:43 AM           | MeSH     | search | electronic cigarette                |  |  |  |
| 09:40 AM           | PubMed   | search | "electronic cigarette"[tw] OR "e-ci |  |  |  |
| 09:36 AM           | PubMed   | search | ("influenza, human"[MeSH Terms] OR  |  |  |  |
| 09:33 AM           | PubMed   | search | "Vaccination Refusal"[MeSH Major To |  |  |  |
| 09:33 AM           | PubMed   | search | "Vaccination Refusal"[MeSH Major To |  |  |  |
|                    |          |        | <u>Clear</u> <u>Turn Off</u>        |  |  |  |
|                    |          |        | See All Recent Activity »           |  |  |  |

Cliquer sur "Search All Recent Activities" pour afficher l'historique complet.

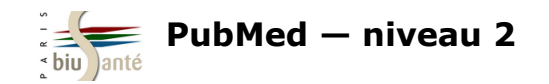

### 7.3 Interroger l'historique de recherche

| My NCBI » Recent Activity<br>Recent Activity is tracking your search | NCBI » Recent Activity<br>Recent Activity is tracking your searches and records viewed for the last 6 months. You can Turn off tracking or Clear your Recent Activity. |                |                                      |  |  |  |  |  |
|----------------------------------------------------------------------|----------------------------------------------------------------------------------------------------|----------------|--------------------------------------|--|--|--|--|--|
| Search Recent Activity                                               | only in titles                                                                                                    | Search         |                                      |  |  |  |  |  |
| Display Settings: 🕑 View all items                                   | Display Settings: View all items, Sort by date                                                                                                    |                |                                      |  |  |  |  |  |
| Select: <u>All, None</u> 0 items selected                            | d Delete selected it                                                                                                    | em(s) Save Sea | arch Copy to Collection              |  |  |  |  |  |
| Date                                                                 | Resource                                                                                                    | Туре           | Title                                |  |  |  |  |  |
| Today<br>10:03 AM                                                    | PubMed                                                                                                    | search         | (aspirin[tiab] OR paracet            |  |  |  |  |  |
| 10:01 AM                                                             | PubMed                                                                                                    | search         | "electronic cigarette"[tw            |  |  |  |  |  |
| 09:51 AM                                                             | PubMed                                                                                                    | search         | <u>("Influenza, Human"[Mesh]</u>     |  |  |  |  |  |
| 09:49 AM                                                             | PubMed                                                                                                    | search         | "MMR vaccine"[tw] OR "mea            |  |  |  |  |  |
| 09:43 AM                                                             | MeSH                                                                                                    | record         | Electronic Nicotine Delivery Systems |  |  |  |  |  |
| 09:43 AM                                                             | MeSH                                                                                                    | search         | electronic cigarette                 |  |  |  |  |  |
| 🔲 09:40 AM                                                           | PubMed                                                                                                    | search         | "electronic cigarette"[tw            |  |  |  |  |  |
| 09:36 AM                                                             | PubMed                                                                                                    | search         | <u>("influenza, human"[MeSH</u>      |  |  |  |  |  |
| 09:33 AM                                                             | PubMed                                                                                                    | search         | "Vaccination Refusal"[MeS            |  |  |  |  |  |
| 🔲 09:33 AM                                                           | PubMed                                                                                                    | search         | "Vaccination Refusal"[MeS            |  |  |  |  |  |

En haut de la page, un moteur de recherche permet de retrouver une recherche précédente, avec possibilité de limiter sa recherche aux mots du titre.

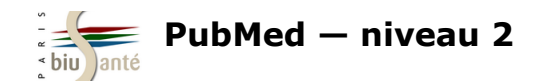

L'espace MyNCBI permet d'activer des filtres préexistants de façon permanente et d'en créer de nouveaux.

Dans l'onglet "Filters", cliquer sur "Manage Filters".

L'interface se présente de la manière suivante :

- à gauche : la liste des filtres personnels activés
- à droite : un outil pour chercher un filtre déjà existant, par catégorie ou à l'aide d'une barre de recherche.

| Filters                                                                                                | ××          |
|----------------------------------------------------------------------------------------------------|-------------|
| Filters for: PubMed (1 active)                                                                         |             |
| You do not have any active filters for this database.<br><u>Add filters for the selected database.</u> |             |
| Manad                                                                                                  | e Filters » |

| NCBI     | » Filters            |                                      |          |                        | <u>Filters help</u>                                                          |
|----------|----------------------|--------------------------------------|----------|------------------------|------------------------------------------------------------------------------|
|          |                      | You are managing filters for: PubMed | Choose   | another database: Pu   | ubMed (3 active)                                                             |
| You      | r PubMed filter list | Create custom filter                 | Brow     | se/Search for PubM     | led Filters                                                                  |
| Active   | Name                 | Туре                                 | Select   | category:              |                                                                              |
| <b>V</b> | English              | Standard filter                      |          | Popular                | ◎ Properties                                                                 |
| <b>V</b> | Free Full Text       | Standard filter                      | Search   | with terms (optional): |                                                                              |
|          | French               | Standard filter                      |          |                        | Search                                                                       |
|          |                      |                                      | Active   | Name                   | Description                                                                  |
|          |                      |                                      |          | Clinical Trial         |                                                                              |
|          |                      |                                      | <b>V</b> | English                |                                                                              |
|          |                      |                                      |          | English & Humans       |                                                                              |
|          |                      |                                      |          | Free Full Text         | links to Web accessible full text articles (all available free<br>of charge) |

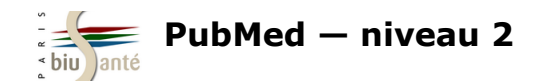

#### Afficher en permanence un filtre

Il est possible, via My NCBI, d'afficher un filtre qui n'est pas proposé par défaut dans PubMed, par exemple le filtre French qui permet d'isoler les articles parus en français.

| Browse/Search for PubMed Filters                     |                               |                                                                            | Dans la colonne de droite, les filtres sont classés par grandes catégories : |                                                                                                    |  |
|------------------------------------------------------|-------------------------------|----------------------------------------------------------------------------|------------------------------------------------------------------------------|----------------------------------------------------------------------------------------------------|--|
| Select category:<br>Popular CinkOut Properties Links |                               |                                                                            |                                                                              | <b>Popular</b> affiche les filtres les plus couram-<br>ment<br>utilisés (essai clinique, texte intégral disponible)                   |  |
| Search                                               | with terms (optional):        | Search                                                                     | •                                                                            | <b>Link Out</b> permet d'afficher les ressources souscrites par une institution, par exemple une bibliothèque ( <i>Libraries</i> ).   |  |
| Active                                               | Name<br>Clinical Trial        | Description                                                                | •                                                                            | <b>Properties</b> affiche les filtre relatifs aux types<br>de patients, à une classe d'âge, aux types de<br>publications, à la langue |  |
|                                                      | English                       |                                                                            | •                                                                            | <b>Links</b> est utile pour afficher les références de<br>PubMed citées dans une autre base du NCBI.                                  |  |
|                                                      | English & Humans              |                                                                            |                                                                              |                                                                                                    |  |
| V                                                    | Free Full Text                | links to Web accessible full text articles (all available free of charge)  | Pou<br>liste                                                                 | r sélectionner un filtre, il suffit de le cocher dans la<br>e. Il s'affiche alors automatiquement à gauche, dans                      |  |
|                                                      | Full Text                     | links to Web accessible full text articles (some may require subscription) |                                                                              | ste des fittes personnels .                                                                                                    |  |
|                                                      | Humans                        |                                                                            |                                                                              | Your PubMed filter list                                                                                                    |  |
|                                                      | Items with Abstracts          |                                                                            |                                                                              | Active Name Type                                                                                                    |  |
|                                                      | Published in the last 5 years |                                                                            |                                                                              | Image: Standard filter       Image: Standard filter       Image: Standard filter       Image: Standard filter                         |  |
|                                                      | Review                        | articles that review the literature on a subject                           |                                                                              | ✓     French                                                                                                    |  |

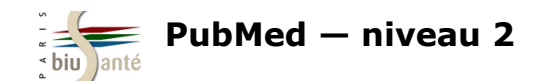

#### Créer en filtre personnalisé

My NCBI permet également de créer des filtres personnbalisés, en lien par exemple avec une recherche régulièrement effectuée.

Exemple: on veut isoler les titres d'articles mentionnant la France.

Pour créer un filtre, cliquer sur "Create custom filter"

| Your     | PubMed filter list | Create custom filter |
|----------|--------------------|----------------------|
| Active   | Name               | Туре                 |
| 1        | English            | Standard filter      |
| <b>V</b> | Free Full Text     | Standard filter      |
| <b>V</b> | French             | Standard filter      |

Dans la fenêtre qui s'ouvre, saisir l'équation de recherche. Attention : le texte est limité à 4 000 caractères et il n'est pas possible d'utiliser la troncature.

Cliquer sur "Test This Query" pour vérifier la pertinence du filtre. La base affiche alors le nombre de références disponibles dans PubMed lorsque le filtre est activé.

Renommer le filtre (facultatif) et valider avec "Save Filter". Le filtre s'affiche alors dans la colonne de gauche.

Dans la colonne de gauche, il devient possible de désactiver le filtre (en le décochant), de le modifier (en cliquant sur la roue dentelée) ou de le supprimer ("Delete").

| Your     | Your PubMed filter list Create custom filter |    |                 |               |  |  |  |  |  |
|----------|----------------------------------------------|----|-----------------|---------------|--|--|--|--|--|
| "Franc   | "France" custom filter activated.            |    |                 |               |  |  |  |  |  |
| Active   | Name                                         |    | Туре            |               |  |  |  |  |  |
|          | France                                       | ٥. | Custom          | <u>delete</u> |  |  |  |  |  |
|          | English                                      |    | Standard filter |               |  |  |  |  |  |
| <b>V</b> | Free Full Text                               |    | Standard filter |               |  |  |  |  |  |
| <b>V</b> | French                                       |    | Standard filter |               |  |  |  |  |  |

| Add Custom Filter in | PubMed X                             |
|----------------------|--------------------------------------|
| Supply query tern    | ns to be used as a filter in PubMed: |
| Query terms:         | France [ți]                          |
|                      |                                      |
|                      |                                      |
|                      |                                      |
|                      | Test This Query                      |
|                      | 17005 results found.                 |
| Save filter as:      | France                               |
| Car                  | Save Filter                          |
|                      |                                      |
|                      |                                      |

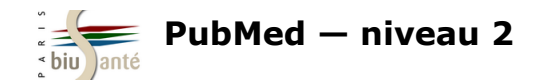

Lors d'une recherche dans PubMed, les filtres personnalisés apparaissent à droite de la page de résultats. Le chiffre entre parenthèses indique le nombre de références obtenues à l'aide du filtre parmi les résultats d'une recherche.

Il suffit de cliquer sur un filtre pour l'activer.

A noter : il n'est pas possible d'appliquer plusieurs filtres personnels simultanément.

| S NCBI Resources 🖸                                                                                   | How To 🖂                                                                                                    | bmace                                                                                                    | My NCBI Sign Out                                                                               |
|----------------------------------------------------------------------------------------------------|----------------------------------------------------------------------------------------------------|----------------------------------------------------------------------------------------------------|------------------------------------------------------------------------------------------------|
| Publiced.gov<br>US National Library of Medicine<br>National Institutes of Health                     | PubMed                                                                                                    | Search                                                                                                    | Help                                                                                           |
| Article types<br>Clinical Trial<br>Review<br>Customize                                               | Format: Summary + Sort by: Most Recent + Per page: 20 +       Send to +         Search results       Items: 1 to 20 of 10490                                                                                                    | Filter your results:<br>All (10490)<br>English (8739)<br>Free Full Text (4151)                                                                         |                                                                                                |
| Abstract<br>Free full text<br>Full text<br>PubMed<br>Commons<br>Reader comments<br>Trending articles | <ul> <li>Emergency Department Utilization During Outbreaks of Influenza.</li> <li>[No authors listed]<br/>Ann Emerg Med. 2017 Dec;70(6):941-942. doi: 10.1016/j.annemergmed.2017.08.032. No abstract available.<br/>PMID: 29157706<br/>Similar articles</li> </ul>                                                                                                    | French (505)<br>France (74)<br>Results by year                                                                                                    | Manage Filters                                                                                 |
| Publication dates<br>5 years<br>10 years<br>Custom range<br>Species                                  | <ul> <li>How can we prepare better for influenza epidemics?</li> <li>Del Mar C, Collignon P.<br/>BMJ. 2017 Nov 2;359:j5007. doi: 10.1136/bmj.j5007. No abstract available. Erratum in: <u>BMJ. 2017 Nov 13:359:j5271</u>.<br/>PMID: 29097380<br/><u>Similar articles</u></li> </ul>                                                                                                    |                                                                                                    | Download CSV                                                                                   |
| Humans<br>Other Animals<br><u>Clear all</u><br><u>Show additional filters</u>                        | <ul> <li>Associations between meteorological parameters and influenza activity in a subtropical country:</li> <li>Case of five sentinel sites in Yaoundé-Cameroon.</li> <li>Monamele GC, Vernet MA, Nsaibirni RFJ, Bigna JJR, Kenmoe S, Njankouo MR, Njouom R.</li> <li>PLoS One. 2017 Oct 31;12(10):e0186914. doi: 10.1371/journal.pone.0186914. eCollection 2017.</li> <li>PMID: 29088290 Free PMC Article<br/>Similar articles</li> </ul> | Titles with your search te<br>Epidemiology and molecula<br>influenza viruses, human p<br>Spatial characteristics and th<br>human infections with avian | erms  ar characterization of  bai [J Gen Virol. 2017] the epidemiology of  in [PLoS One. 2017] |

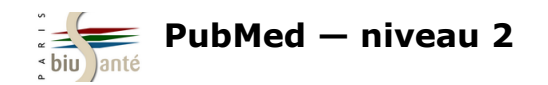

# 8. Interroger les autres bases du NCBI

### 8.1 Le système "Entrez"

L'interface PubMed donne accès aux autres bases produites par le NCBI (National Center for Biotechnology Information), qui est un organisme spécialisé en biologie moléculaire.

L'accès aux autres bases est possible via le **menu déroulant** depuis la page d'accueil.

L'ensemble des bases ont des **relations** entre elles et forment le système "Entrez".

Il est ainsi possible, à partir d'une référence trouvée dans PubMed, de relancer sa recherche dans une autre base du NCBI.

La liste complète des bases est disponible sur le site du NCBI, à l'adresse suivante : <u>http://www.ncbi.nlm.nih.gov/gquery/</u>.

Un moteur de recherche permet d'interroger l'ensemble des bases. Les résultats sont ventilés par base.

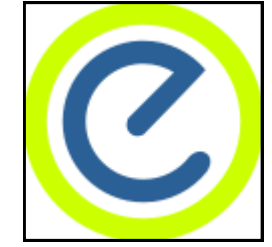

Logo du système "Entrez"

 $\bigwedge$ 

Attention : l'accès à certaines bases est payant.

Votre institution (université, organisme de recherche, hôpital...) peut être abonnée à certaines de ces bases.

| S NCBI Resources 🖸                                                               | How To 💌                                                                                                    |
|----------------------------------------------------------------------------------|----------------------------------------------------------------------------------------------------|
| Publiced.gov<br>US National Library of Medicine<br>National Institutes of Health | PubMed                                                                                                    |
|                                                                                  | Assembly<br>BioProject<br>BioSample<br>BioSystems<br>Books<br>ClinVar<br>Clone<br>Conserved Domains<br>dbGaP<br>dbVar |
| Using PubMed                                                                     | Gene                                                                                                    |
| PubMed Quick Start Guide                                                         | GEO DataSets                                                                                                    |
| Full Text Articles                                                               | GEO Profiles<br>GSS                                                                                                   |
| PubMed FAQs                                                                      | GTR<br>HomoloGene                                                                                                    |
| PubMed Tutorials                                                                 |                                                                                                    |

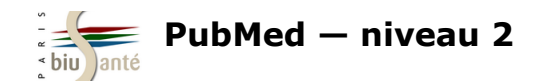

# 8.1 Le système "Entrez"

Aperçu de quelques bases :

| Protein    | Séquences protéiques de Swiss-prot, PIR, PRF, PDB                                                                                                   |
|------------|----------------------------------------------------------------------------------------------------|
| Taxonomy   | Base de données contenant les noms des organismes qui ont une séquence protéique ou nucléotidique décrite dans les bases de<br>données de génétique |
| ОМІМ       | Online Mendelian Inheritance in Man.<br>Catalogue d'anomalies génétiques et de gènes associés.                                                      |
| Nucleotide | Recherche de nucléotides dans GenBank                                                                                                    |
| Genome     | Accès vers des références et des données sur le génome de près de 1000 organismes                                                                   |
| Structure  | Molecular Modeling Database (MMDB) : structure 3D déterminée par cristallographie et Nuclear Magnetic Resonance (NMR)<br>spectometry                |
| PopSet     | Base de données de séquences d'ADN pour faire du comparatif inter ou intra espèces (phylogénie)                                                     |

Source : Dailland F. PubMed : formation à l'utilisation. BU Paris Descartes, 2015.

Le descriptif complet des bases est disponible à l'adresse suivante : <u>http://www.ncbi.nlm.nih.gov/guide/all/#tab-all</u>.

| S NCBI Resources 🖸                                        | How To 🖸                                         | <u>bmace</u> | My NCBI | <u>Siqn Out</u> |
|-----------------------------------------------------------|--------------------------------------------------|--------------|---------|-----------------|
| SNCBI<br>National Center for<br>Biotechnology Information | All Databases 👻                                  | Search       |         |                 |
| NCBI Home                                                 | All Resources                                    |              |         |                 |
| Resource List (A-Z)                                       | All Databases Downloads Submissions Tools How To |              |         |                 |
| All Resources                                             |                                                  |              |         |                 |
| Chemicals & Bioassays                                     | Databases                                        |              |         |                 |
| Data & Software                                           | Assembly                                         |              |         |                 |

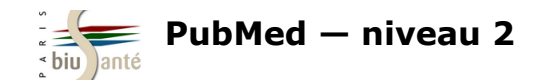

## 8.1 Le système "Entrez"

| <u>J Cell Biol.</u> 2015 Jul 6;210(1):45-62. doi: 10.1083/jcb.201410001. Epub 2015 Jun 29.                                                                                                    |           | Final Version                                                                   |                           |
|----------------------------------------------------------------------------------------------------|-----------|---------------------------------------------------------------------------------|---------------------------|
| Mio depletion links mTOR regulation to Aurora A and Plk1 activation at mitotic centrosomes.                                                                                                    |           | INS J Cell Biol                                                                 |                           |
| Platani M <sup>1</sup> , <u>Trinkle-Mulcahy L<sup>2</sup></u> , <u>Porter M<sup>3</sup></u> , <u>Jeyaprakash AA<sup>4</sup></u> , <u>Earnshaw WC<sup>1</sup></u> .<br>Author information                                                                                                    |           | Save items                                                                      |                           |
| Abstract<br>Coordination of cell growth and proliferation in response to nutrient supply is mediated by mammalian target of rapamycin (mTOR) signali<br>In this study we report that Nio, a highly conserved member of the SEACAT/GATOR2 complex necessary for the activation of mTORC1 kina                        | ing.      | Add to Favorites     ▼                                                          |                           |
| plays a critical role in mitotic spindle formation and subsequent chromosome segregation by regulating the proper concentration of active                                                                                                    | key       | Similar articles                                                                |                           |
| mitotic kinases Plk1 and Aurora A at centrosomes and spindle poles. Mio-depleted cells showed reduced activation of Plk1 and Aurora A kinase at spindle poles and an impaired localization of MCAK and HURP, two key regulators of mitotic spindle formation and known                                              |           | Furry protein promotes aurora A-med<br>Polo-like kinase 1 activatio [J Biol Che | iated<br>em. 2012]        |
| substrates of Aurora A kinase, resulting in spindle assembly and cytokinesis detects. Our results indicate that a major function of Mio in mitosis is to regulate the activation/deactivation of PIk1 and Aurora A, possibly by linking them to mTOR signaling in a pathway to promote faithful mitotic progression |           | Plk1 regulates mitotic Aurora A function<br>through betaTrCP-depen [Chromoson   | on<br>ma. 2008]           |
| © 2015 by The Rockefeller University Press.                                                                                                    |           | The Plk1-dependent phosphoproteon<br>early mitotic spindl [Mol Cell Proteom     | ne of the<br>ics. 2011]   |
| PMID: 26124292 [PubMed - indexed for MEDLINE] PMCID: PMC4494011 [Available on 2016-01-06]                                                                                                    |           | Review The Aurora kinases: role in o<br>transformation : [Cancer Metastasis F   | <b>:ell</b><br>Rev. 2003] |
|                                                                                                    |           | Review Dynamic changes in nuclear architecture during mitosi: [Exp Cell R       | les. 1996]                |
| Publication Types, MeSH Terms, Substances, Secondary Source ID, Grant Support                                                                                                    | $\approx$ | See                                                                             | reviews                   |
| LinkOut - more resources                                                                                                    | ≽         |                                                                                 | See all                   |
|                                                                                                    |           | Related information                                                             |                           |
| PubMed Commons PubMed Commons hom                                                                                                    | е         | Articles frequently viewed together                                             |                           |
|                                                                                                    |           | Gene                                                                            |                           |
| Low to join BubMed Common                                                                                                    |           | Gene (GeneRIF)                                                                  |                           |
|                                                                                                    | <u>5</u>  | Nucleotide (RefSeq)                                                             |                           |
|                                                                                                    |           | Nucleotide (Weighted)                                                           |                           |
| Lors de l'affichage d'une référence bibliographique dans PubMed,                                                                                                    |           | Protein (RefSeq)                                                                |                           |
| les liens vers les autres bases du NCBI apparaissent dans la<br>colonne de doite ("Related informations")                                                                                                    |           | Protein (Weighted)                                                              |                           |
|                                                                                                    |           | References for this PMC Article                                                 |                           |
|                                                                                                    |           | Taxonomy via GenBank                                                            |                           |
|                                                                                                    |           | UniGene                                                                         |                           |
|                                                                                                    |           | GEO Profiles                                                                    |                           |

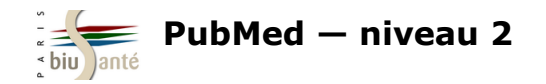

La base "Clinical Trials" est une base de données, produite et alimentée par la NLM, permettant d'interroger plus de 300 000 essais cliniques sur l'homme, **en cours** ou achevés, issus du monde entier.

| NIH) U.S. National Library of Medicine<br>ClinicalTrials.gov                                                                                  | Find Studies ▼ About Studies ▼ Submit Studies ▼ Resources ▼ About Site ▼       |
|----------------------------------------------------------------------------------------------------|--------------------------------------------------------------------------------|
| ClinicalTrials.gov is a database of privately and conducted around the world.                                                                 | d publicly funded clinical studies                                             |
| Explore 316,342 research studies in                                                                                                    | Find a study (all fields optional)                                             |
| all 50 states and in 209 countries.                                                                                                    | Status 0                                                                       |
| ClinicalTrials.gov is a resource provided by the U.S.<br>National Library of Medicine.                                                        | Recruiting and not yet recruiting studies     All studies                      |
| <b>IMPORTANT</b> : Listing a study does not mean it has<br>been evaluated by the U.S. Federal Government.<br>Read our disclaimer for details. | Condition or disease (For example: breast cancer)                              |
| Before participating in a study, talk to your health care provider and learn about the risks and potential                                    | Other terms ()         (For example: NCT number, drug name, investigator name) |
| benefits.                                                                                                    | x                                                                              |
|                                                                                                    | Country 🖲                                                                      |
|                                                                                                    | x                                                                              |
|                                                                                                    | Search Advanced Search                                                         |
|                                                                                                    | Help   Studies by Topic   Studies on Map   Glossary                            |

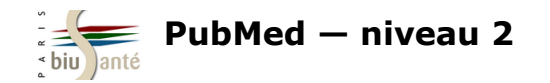

La base "Clinical Trials" est accessible depuis la page d'accueil de PubMed ou directement à l'adresse <u>https://clinicaltrials.gov/</u>

Cette base est particulièrement utile pour compléter une recherche dans PubMed, car elle donne accès à des essais cliniques pas encore publiés dans des articles de revues et qui n'ont donc pas été versés dans PubMed/ Medline.

#### Interroger ClincalTrials.gov

| Recruitment sta  |                                                        |  |
|------------------|--------------------------------------------------------|--|
| ○ Recruiting     | and not yet recruiting studies                         |  |
| All studies      | ;                                                      |  |
|                  |                                                        |  |
| Condition or dis | ease 🚯 (For example: breast cancer)                    |  |
|                  |                                                        |  |
|                  | x                                                      |  |
|                  | X                                                      |  |
| Other terms 🚯 (F | For example: NCT number, drug name, investigator name) |  |
| Other terms 🤂 (F | For example: NCT number, drug name, investigator name) |  |
| Other terms 🔁 (F | For example: NCT number, drug name, investigator name) |  |
| Other terms 🔮 (f | For example: NCT number, drug name, investigator name) |  |
| Other terms 👲 (f | For example: NCT number, drug name, investigator name) |  |
| Other terms 🕢 (f | For example: NCT number, drug name, investigator name) |  |

More Resources <u>MeSH Database</u> Journals in NCBI Databases Clinical Trials <u>E-Utilities (API)</u> LinkOut

Attention, l'interrogation de ClinicalTrials.gov est **différente** de celle de PubMed. La base ne comporte pas de thésaurus, l'interrogation se fait donc en

#### langage libre.

Par défaut, l'interrogation se fera sur l'ensemble des essais cliniques ("All Studies") mais il est possible de limiter la recherche aux essais annoncés ou dont le recrutement est en cours.

Siasir les termes de recherche en sélectionnant le champ adéquat :

- "Condition or Disease" pour lancer la recherche sur une maladie, un syndrome ou une pathologie. Le système fait des propositions au fur et à mesure de la saisie.
- "Other terms" pour lancer la recherche sur un médicament, une substance chimique, le nom du promoteur de l'essai ou le numéro d'identification propre à la base (NCT Number).
- "Country" pour limiter la recherche aux essais menés dans un pays (choix à partir d'un menu déroulant).

Il est possible de combiner plusieurs termes de recherche.

Lancer la recherche en cliquant sur "Search".

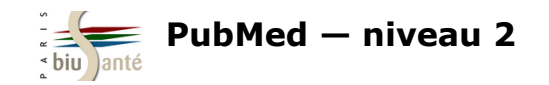

### L'affichage des résultats

Dans la liste de résultats, les essais cliniques sont caractérisés par un **statut** :

- *Not yet recruiting* : essai annoncé mais dont le recrutement des participants n'a pas encore commencé
- *Recruiting* : essai dont le recrutement des participants est en cours
- Enrolling by invitation : essai dont le recrutement est fondé sur des critères spécifiques
- Active, not recruiting : essai en cours, dont les participants reçoivent le traitement et sont examinés.
- *Completed* : essai terminé. Les participants ont fini de recevoir le traitement et ne sont plus examinés.
- Suspended : essai interrompu mais pouvant redémarrer ultérieurement
- *Terminated* : essai définitivement interrompu
- Withdrawn : essai annulé
- Unknown : statut inconnu

La mention "Has Results" indique que les résultats sont disponibles.

Source : <u>https://prsinfo.clinicaltrials.gov/</u> <u>definitions.html</u> (Voir "2. Study Status")

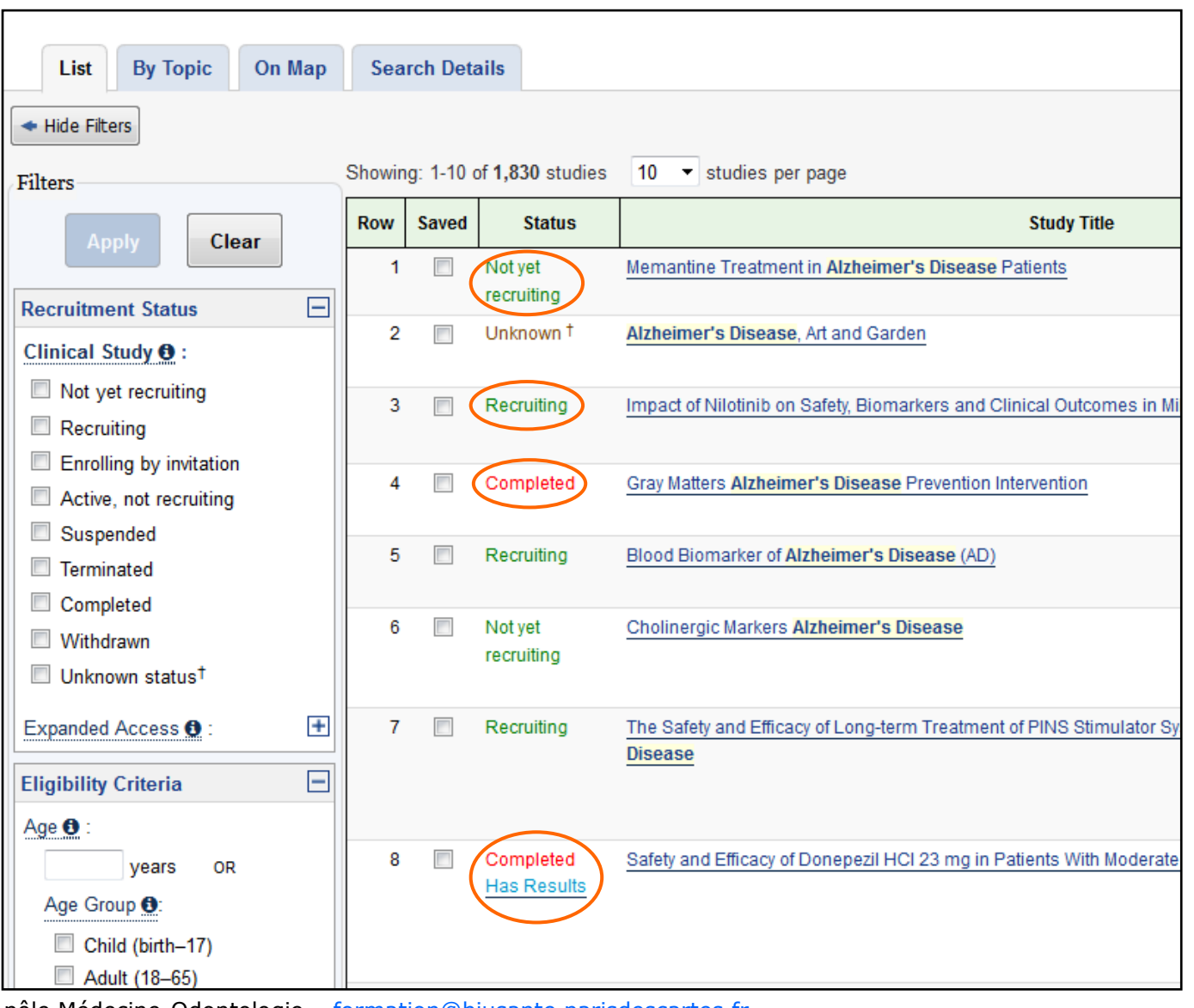

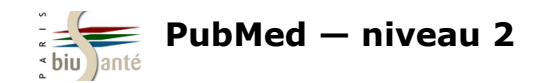

#### Affiner les résultats

A gauche, des filtres, comme dans PubMed, permettent d'affiner la liste des résultats obtenus. Il est en particulier possible de limiter la recherche à un statut, à une tranche d'âge et au sexe des participants.

Tous les filtres ne s'affichent pas par défaut, cliquer sur "+" pour afficher les entrées :

| Study Results | <br>+ |
|---------------|-------|
| Study Phase   | Ξ     |
| Early Phase 1 |       |
| Phase 1       |       |
| Phase 2       |       |
| Phase 3       |       |
| Phase 4       |       |
| Funder Type   | ÷     |
| r under Type  |       |

#### Attention, con-

trairement à PubMed, les

filtres une fois cochés ne s'appliquent pas automatiquement. Cliquer sur "Apply" pour appliquer les filtres sélectionnés.

| Apply                                                                             |   |
|-----------------------------------------------------------------------------------|---|
| Status                                                                            |   |
| Studies:                                                                          |   |
| Not yet recruiting                                                                |   |
| Recruiting                                                                        |   |
| Enrolling by invitation                                                           |   |
| Active, not recruiting                                                            |   |
| Suspended                                                                         |   |
| Terminated                                                                        |   |
| Completed                                                                         |   |
| Withdrawn                                                                         |   |
| Unknown status                                                                    |   |
| Expanded Access:                                                                  | Ŧ |
| Eligibility Criteria                                                              |   |
| Age:<br>years OR<br>Group:                                                        |   |
| <ul> <li>Child (birth-17)</li> <li>Adult (18-65)</li> <li>Senior (66+)</li> </ul> |   |
| Sex:                                                                              |   |
| <ul> <li>All</li> <li>Family</li> </ul>                                           |   |
| Hemale     Male                                                                   |   |
| Accepts Healthy Volunteers                                                        |   |
|                                                                                   |   |
| Study Type                                                                        | ÷ |
| Study Results                                                                     | Ŧ |
| Study Phase                                                                       | Ŧ |
| Funder Type                                                                       | + |

Filters

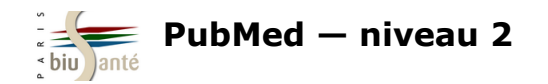

### L'onglet "By topic"

| List By Topic            | On Map Search Details                         |
|--------------------------|-----------------------------------------------|
|                          |                                               |
| See All Studies by Topic | Showing: 1-25 of 443 Conditions 25 👻 per page |
|                          | Conditions                                    |
| Conditions               | Abdominal Aortic Aneurysm                     |
| Alphabetical             | Abdominal Obesity Metabolic Syndrome          |
| By Category              | Abnormalities, Multiple                       |
| Rare Diseases            | Acquired Immunodeficiency Syndrome            |
| Alphabetical             | Adenocarcinoma                                |
|                          | Adrenal Gland Diseases                        |
| Drug Interventions       | Adrenocortical Hyperfunction                  |
| Alphabetical             | Adult Neuronal Ceroid Lipofuscinosis          |

L'onglet "By Topic" permet de préciser la recherche par sous-domaines, qu'il est possible d'afficher par ordre alphabétique ou en s'aidant des facettes dans la colonne de gauche

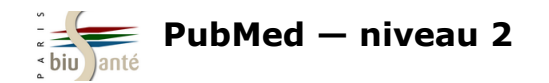

#### L'onglet "On Map"

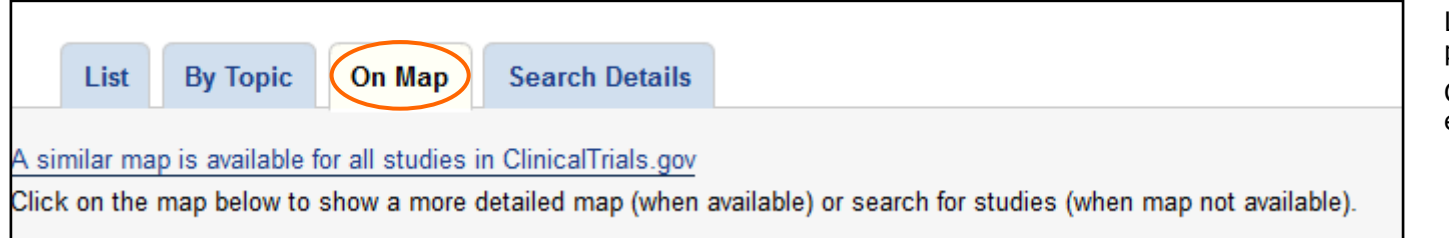

L'onglet "On Map" affiche les résultats par zone géographique.

Cliquer sur l'Europe pour accéder aux essais français.

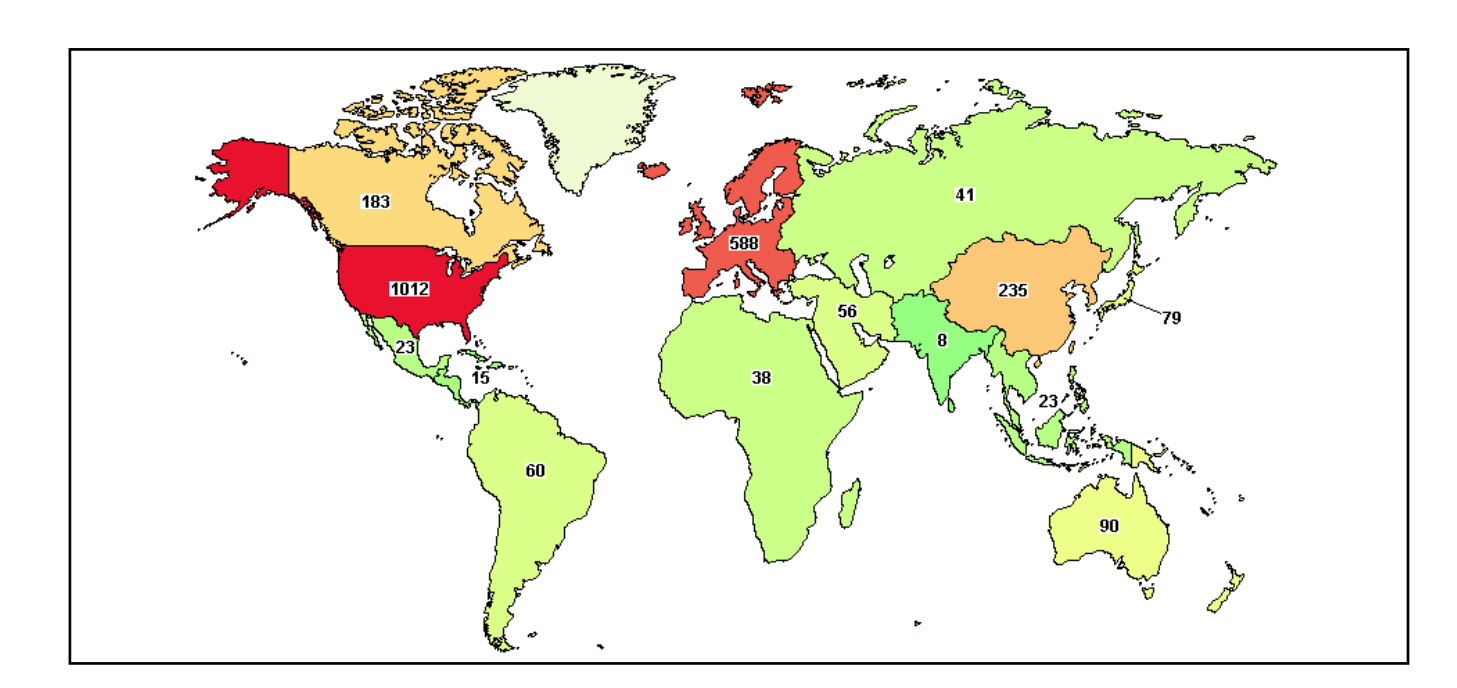

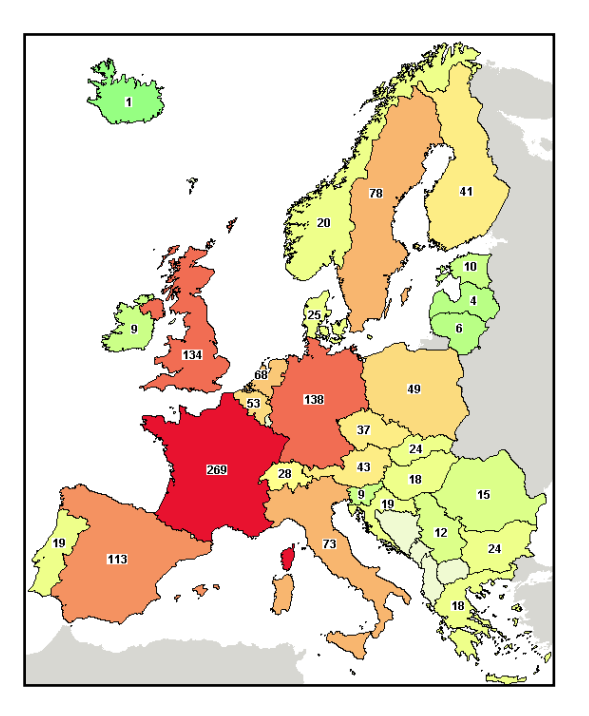

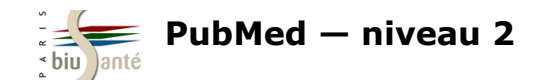

#### Lien avec PubMed

JAMA Psychiatry. 2017 Sep 1;74(9):885-893. doi: 10.1001/jamapsychiatry.2017.1838.

Efficacy of Tramadol Extended-Release for Opioid Withdrawal: A Randomized Clinical Trial.

Dunn KE<sup>1</sup>, Tompkins DA<sup>1</sup>, Bigelow GE<sup>1</sup>, Strain EC<sup>1</sup>.

Author information

#### Abstract

**IMPORTANCE:** Opioid use disorder (OUD) is a significant public health problem. Supervised withdrawal (ie, detoxification) from opioids using clonidine or buprenorphine hydrochloride is a widely used treatment.

OBJECTIVE: To evaluate whether tramadol hydrochloride extended-release (ER), an approved analgesic with opioid and nonopioid mechanisms of action and low abuse potential, is effective for use in supervised withdrawal settings.

**DESIGN, SETTING, AND PARTICIPANTS:** A randomized clinical trial was conducted in a residential research setting with 103 participants with OUD. Participants' treatment was stabilized with morphine, 30 mg, administered subcutaneously 4 times daily. A 7-day taper using clonidine (n = 36), tramadol ER (n = 36), or buprenorphine (n = 31) was then instituted, and patients were crossed-over to double-blind placebo during a post-taper period. The study was conducted from October 25, 2010, to June 23, 2015.

MAIN OUTCOMES AND MEASURES: Retention, withdrawal symptom management, concomitant medication utilization, and naltrexone induction. Results were analyzed over time and using area under the curve for the intention-to-treat and completer groups.

**RESULTS:** Of the 103 participants, 88 (85.4%) were men and 43 (41.7%) were white; mean (SD) age was 28.9 (10.4) years. Buprenorphine participants (28 [90.3%]) were significantly more likely to be retained at the end of the taper compared with clonidine participants (22 [61.1%]); tramadol ER retention was intermediate and did not differ significantly from that of the other groups (26 [72.2%];  $\chi$ 2 = 8.5, P = .01). Time-course analyses of withdrawal revealed significant effects of phase (taper, post taper) for the Clinical Opiate Withdrawal Scale (COWS) score (taper mean, 5.19 [SE, .26]; post-taper mean, 3.97 [SE, .23]; F2,170 = 3.6, P = .03) and Subjective Opiate Withdrawal Scale (SOWS) score (taper mean, 8.81 [SE, .40]; post-taper mean, 4.14 [SE, .30]; F2,170 = 15.7, P < .001), but no group effects or group × phase interactions. Analyses of area under the curve of SOWS total scores showed significant reductions (F2,159 = 17.7, P < .001) in withdrawal severity between the taper and post-taper periods for clonidine (taper mean, 13.1; post-taper mean, 3.2; P < .001) and tramadol ER (taper mean, 7.4; post-taper mean, 2.8; P = .03), but not buprenorphine (taper mean, 6.4; post-taper mean, 7.4). Use of concomitant medication increased significantly (F2,159 = 30.7, P < .001) from stabilization to taper in the clonidine (stabilization mean, 0.64 [SE, .05]; taper mean, 1.54 [SE, .10]; P < .001) and tramadol ER (stabilization to taper in the clonidine (stabilization mean, 0.64 [SE, .05]; P = .006), suggesting higher withdrawal for those groups during those periods. Naltrexone initiation was voluntary and the percentage of participants choosing naltrexone therapy within the clonidine (8 [22.2%]), tramadol ER (7 [19.4%]), or buprenorphine (3 [9.7%]) groups did not differ significantly ( $\chi$ 2 = 2.5, P = .29).

CONCLUSIONS AND RELEVANCE: The results of this trial suggest that tramadol ER is more effective than clonidine and comparable to buprenorphine in reducing opioid withdrawal symptoms during a residential tapering program. Data support further examination of tramadol ER as a method to manage opioid withdrawal symptoms.

TRIAL REGISTRATION: Clinicaltrials.gov Identifier: NCT01188421

PMID: 28700791 DOI: 10.1001/jamapsychiatry.2017.1838 Indexed for MEDLINE1

🗗 🍑 🏹

Lorsque l'essai clinique a fait l'objet d'une publication dans une revue, la référence de l'article incluse dans Medline comprend le numéro d'identification propre à ClinicalTrials.gov (*NCT number*).

Ce numéro apparaît à la suite du résumé. Il suffit de cliquer dessus pour accéder à la notice de l'essai dans ClinicalTrails.gov.

De même, il est possible d'interroger PubMed à l'aide du *NCT number* en saisissant dans la barre de recherche l'équation suivante :

NCTnumber [si]

PubMed 

NCT01902134 [si]

Create RSS Create alert Advanced

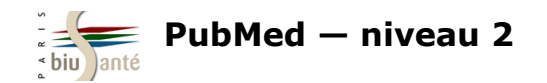

### **Exercice : effectuer une recherche dans la base "Clinical Trials"**

A l'aide de la base "Clinical Trials", afficher la liste des essais cliniques menés en France sur le dabigatran.

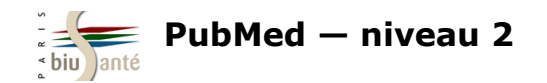

# 9. Commenter les articles référencés dans PubMed

### **PubPeer**

Le site **PubPeer** (<u>https://pubpeer.com/</u>) permet de commenter des articles référencés dans PubMed mais aussi dans d'autres bases de données. Les objectifs de ce site sont les suivants :

- encourager le **post-publication peer-review**, c'est-à-dire le commentaire d'articles et de résultats déjà publiés, dans la mesure où toutes les revues n'acceptent pas les commentaires sur leur site ;
- lutter contre la fraude scientifique.

| Å | PUBPEER<br>The online journal club |               |                                                                                                    |  |
|---|------------------------------------|---------------|----------------------------------------------------------------------------------------------------|--|
|   |                                    | Home / Recent |                                                                                                    |  |
|   |                                    |               | The PubPeer database contains all articles. Search results return articles with comments.                                                                                      |  |
|   |                                    |               | Search for DOI, PMID, arXiv ID, keyword, author, etc.       Q         To leave the first comment on a specific article, paste a unique identifier such as a DOI, PubMed ID, or |  |
|   |                                    |               | arXiv ID into the search bar.                                                                                                    |  |

La recherche dans PubPeer peut se faire en salissant un auteur, un ou plusieurs mots du titre ou le PMID de la référence de l'article dans PubMed.

Le site PubPeer, créé anonymement par un chercheur en 2012 (qui a depuis révélé son <u>identité</u>), n'a <u>aucun lien</u> avec PubMed et la NLM
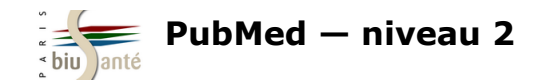

## **PubPeer**

| "A regenerative approach to the treatment of multiple sclerosis"                                                                                                    | → Go to Article PDF                  |
|----------------------------------------------------------------------------------------------------|--------------------------------------|
| Vishal A Deshmukh, Virginie Tardif, Costas A Lyssiotis, Chelsea C Green, Bilal Kerman, Hyung Joon Kim, Krishnan<br>Padmanabhan, Jonathan G Swoboda, Insha Ahmad, Toru Kondo, Fred H Gage, Argyrios N Theofilopoulos, Brian R Lawson,<br>Peter G Schultz, Luke L Lairson, Nature, <b>502</b> (2013) | ★ Get alerts for new activity        |
|                                                                                                    | Invite others to the<br>conversation |
| Comments (8):                                                                                                    |                                      |

Lorsqu'on affiche une référence dans PubPeer, le site indique le nombre de commentaires reçus par l'article, classés par ordre chronologique. Il est également possible :

- d'accéder au texte intégral de l'article, sous réserve que celui-ci soit en libre accès ou que l'on travaille depuis le poste d'une institution abonnée à la revue
- de mettre une alerte pour être informé des nouveaux commentaires postés sur cet article (nécessite de se créer un compte gratuit).
- d'inviter d'autres personnes à se joindre à la conversation (nécessite également de se créer un compte).

En bas de la page, une fenêtre permet de poster un commentaire :

| Enter new comment below (Please read the <b>How To</b> ) |                  |
|----------------------------------------------------------|------------------|
|                                                          |                  |
|                                                          |                  |
|                                                          |                  |
|                                                          |                  |
|                                                          | Post New Comment |
|                                                          |                  |

Il n'est pas nécessaire d'être inscrit pour publier un commentaire, ce qui signifie qu'il est possible de poster un commentaire **anonymement.** 

Les commentateurs sont invités à fonder leurs propos sur des informations publiques et vérifiables : <u>https://pubpeer.com/howto</u>

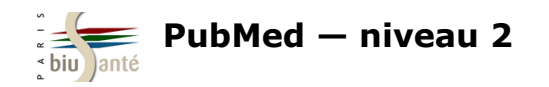

## **10. PubMed Labs**

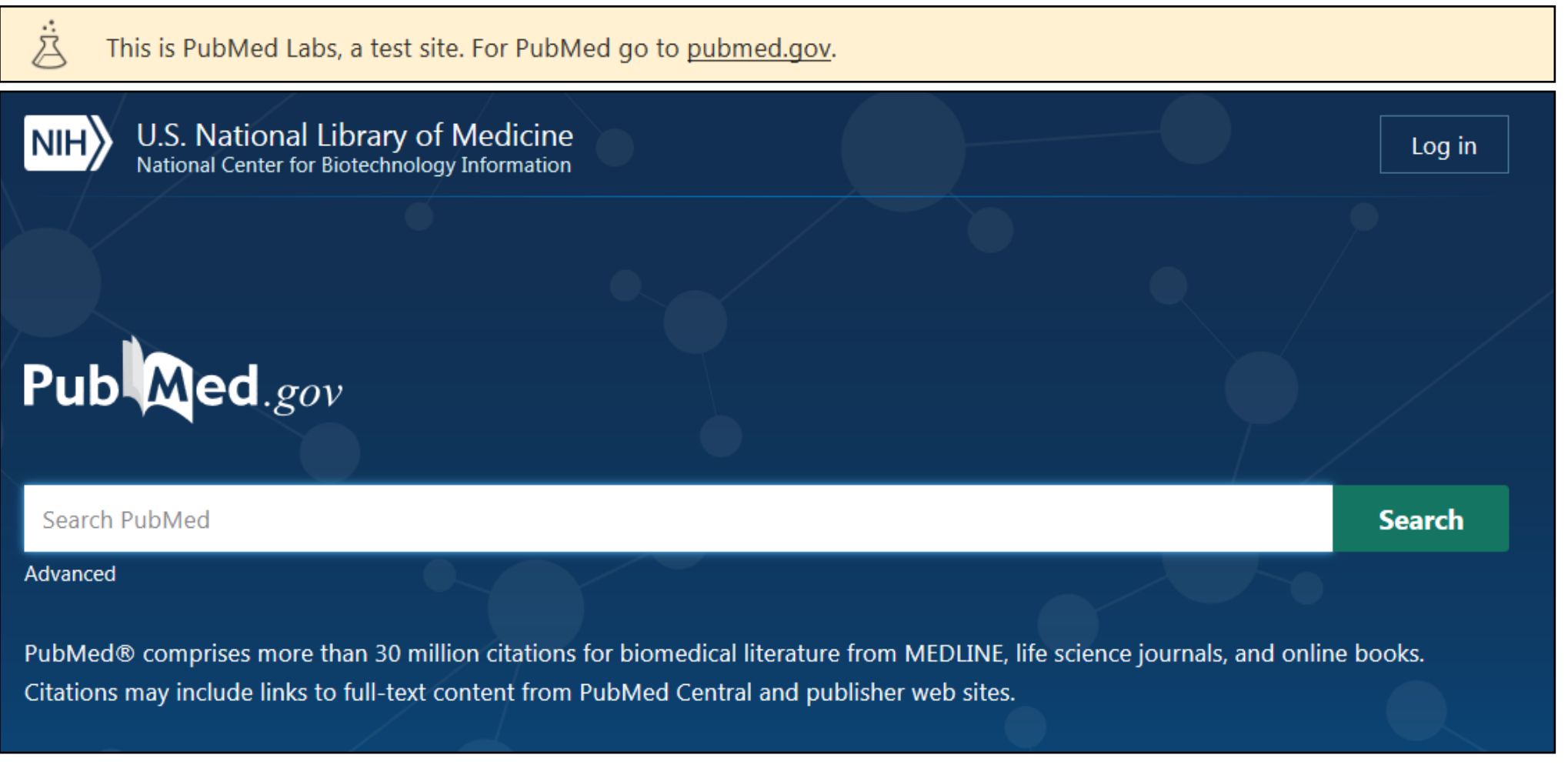

**PubMed Labs** (<u>https://www.ncbi.nlm.nih.gov/labs/pubmed/</u>) est la nouvelle interface de PubMed, en cours de développement par le NCBI et la NLM. Mieux adaptée à l'utilisation sur différents supports (ordinateur, tablette, *smartphone*...), elle a vocation à remplacer le site actuel en janvier 2020.

La NLM invite les usagers à tester le nouveau site et à lui faire remonter leurs remarques en vue de l'améliorer via la fonction "Support Center".

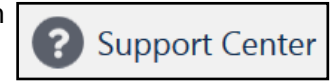

Bibliothèque interuniversitaire de Santé – Paris – pôle Médecine-Odontologie – formation@biusante.parisdescartes.fr

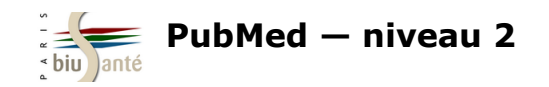

## **10. PubMed Labs**

| NIH         U.S. National Library of Medicine         Log in           National Center for Biotechnology Information         Log in |                                                                                                    |  |
|----------------------------------------------------------------------------------------------------|----------------------------------------------------------------------------------------------------|--|
| Pub Med.gov                                                                                                    | breast cancer X Search<br>Advanced Create alert                                                                                                    |  |
|                                                                                                    | Save     Email        Sort by     Best match     Most recent                                                                                                    |  |
| Myncbi filters                                                                                                    | 390,499 results                                                                                                    |  |
| RESULTS BY YEAR                                                                                                    | <ul> <li>Breast cancer in young women: an overview.</li> <li>Anastasiadi Z, et al. Updates Surg 2017 - <i>Review</i>. PMID 28260181</li> <li>Despite dramatic advances in cancer research setting, breast cancer remains a major health problem and represents currently a top biomedical research priorityRecently the researchers' interest has been attracted by breast cancer arising in young women. Current evidence suggests that in women aged &lt;45 years, breast cancer is unquestionably the leading cause of cancer-related deaths</li> </ul> |  |
| 1818 2019                                                                                                    | 😘 Cite \prec Share                                                                                                    |  |

La principale modification introduite par PubMed Labs est le classement des résultats **par ordre de pertinence -** et non plus par ordre antéchronologique comme le proposent la plupart des bases de données et moteurs actuels.

La recherche utilise un **algorithme** qui a pour objectif d'améliorer la qualité de la recherche effectuée dans PubMed. Celui -ci est déjà implémenté dans le site actuel, via la fonction "Best Match".

Il est toutefois possible de revenir à l'affichage par ordre antéchronologique et d'enregistrer cette préférence.

Les **termes de recherche** sont mis en évidence dès la page de résultats.

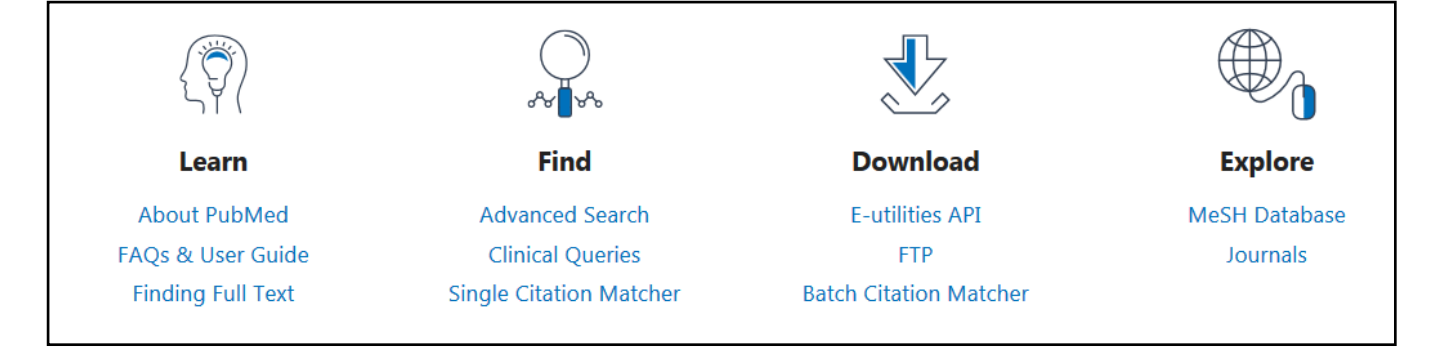

L'usager devrait retrouver à terme l'ensemble des **outils et fonctionnalités** utilisés dans PubMed : interrogation via le *MeSH Database*, filtres, recherche avancée, espace personnel My NCBI...

Pour le moment, toutes les fonctionnalités ne sont pas encore implémentées. Leur absence ne signifie pas que celles-ci seront abandonnées.

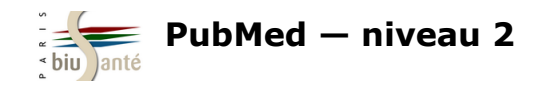

## Pour aller plus loin...

Accès aux tutoriels de la NLM depuis la page d'accueil de PubMed (anglais)

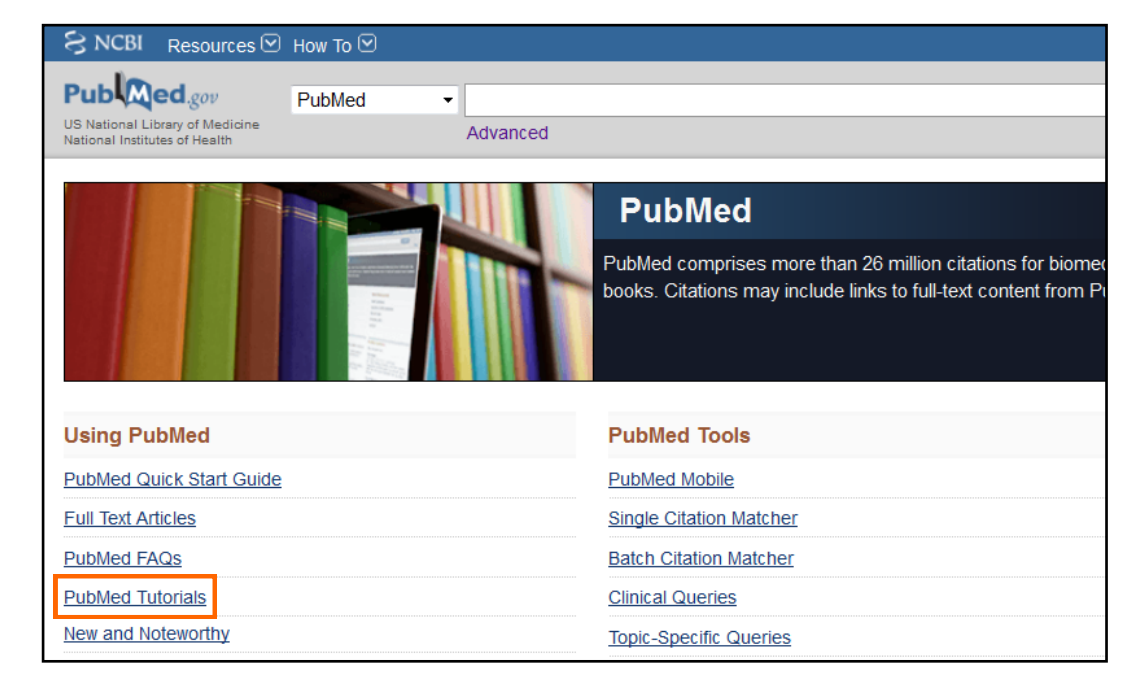

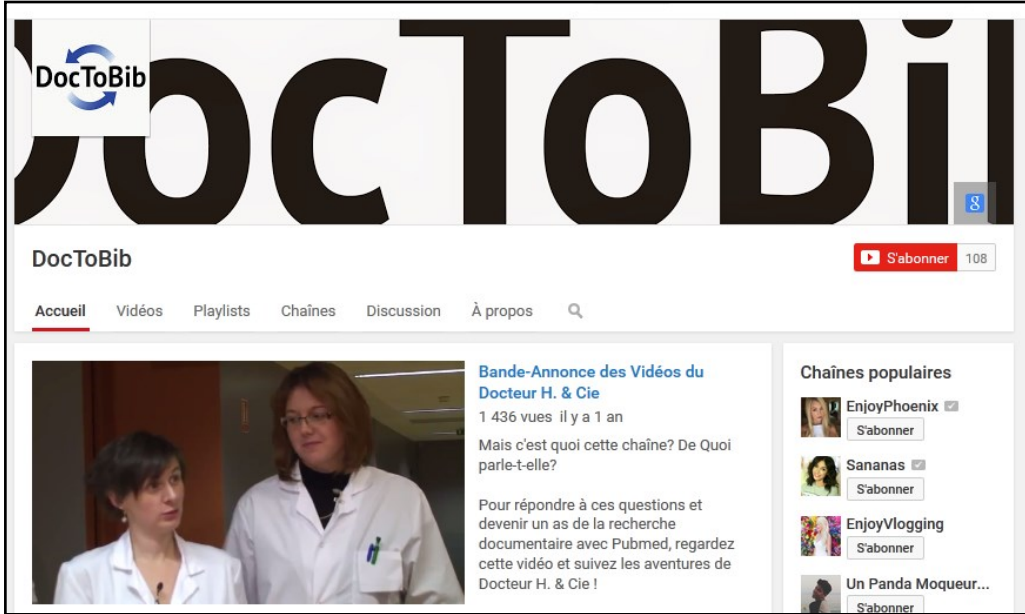

DocToBib : plateforme de tutoriels vidéos sur les ressources en santé réalisées par des bibliothécaires en collaboration avec des médecins (français). Chaque vidéo est consacrée à une fonctionnalité précise et dure quelques minutes seulement.

Accès direct au parcours pédagogique PubMed :

https://www.youtube.com/playlist? list=PLNFxwCXnjSoohMFjSC8ps7nbL\_TSCXTQw

Bibliothèque interuniversitaire de Santé – Paris – pôle Médecine-Odontologie – formation@biusante.parisdescartes.fr

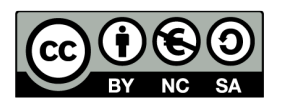

http://creativecommons.org/licenses/by-nc-sa/3.0/fr/

Sont autorisées la diffusion et la réutilisation de ce support sous réserve d'en citer les auteurs et uniquement à des fins non commerciales.